# Golfshot: Golf GPS

iOS Versão 3.1+

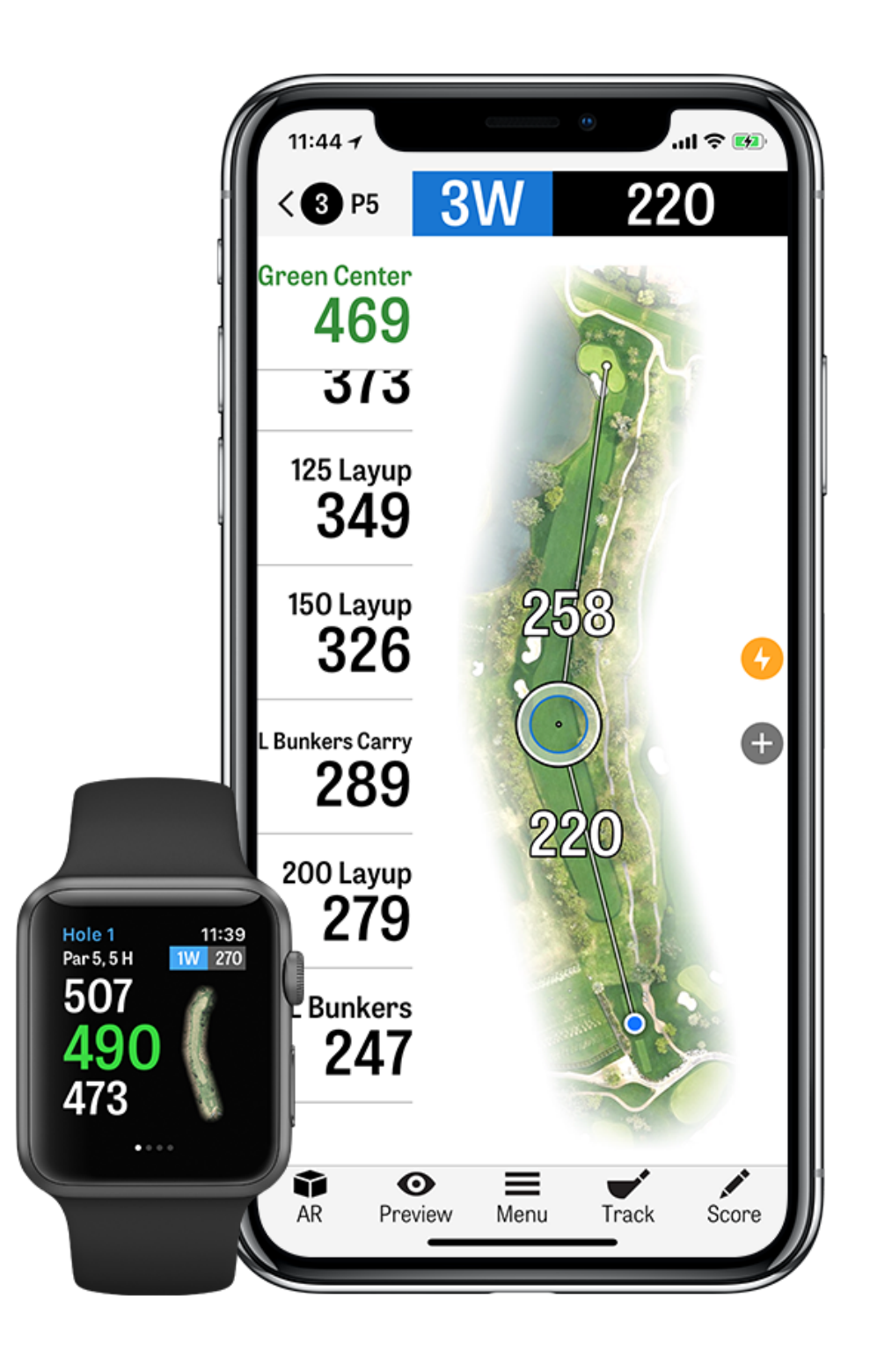

#### CONTENTS

| Ecrã Principal            | Prémios                    | Seleccionar T |
|---------------------------|----------------------------|---------------|
| Voltas                    | Definições                 | Pré-Visualiza |
| Estatísticas              | Seleccionar uma Instalação | Monitorização |
| Handicap Index®           | Configuração de Volta      | Menú de Volt  |
| Pré-visualização do Campo | Lista de Buracos           | Detalhes do E |
| Horários no Tee GolfNow   | Ecrã GPS                   | Pontuação     |
| Apple Watch®              | Golfscape                  | Maximização   |
| Golfplan                  | Zoom                       | Recursos de S |

#### **Facos**

- ação
- o de Pancadas
- a
- Buraco

#### da Vida da Bateria

Suporte

## **ECRÃ PRINCIPAL**

**Jogar Golfe:** Carrega "Iniciar Volta" para começares uma volta com o Golfshot. Para iniciares uma volta numa instalação diferente, carrega "Seleccionar Instalação Diferente". Para membros Pro, podes escolher uma instalação e começar a tua volta.

Membros grátis serão solicitados para actualizar para Membros Pro, iniciar ou continuar o teste de 7 dias à Edição Pro ou continuar com a Edição Grátis. No meio de uma volta, ou se a volta anterior não terminou, este botão irá mudar para "Retomar Volta".

Para acabar uma volta em progresso, carrega "Acabar Volta" através do ecrã principal. Tens de acabar a volta actual antes de iniciares outra.

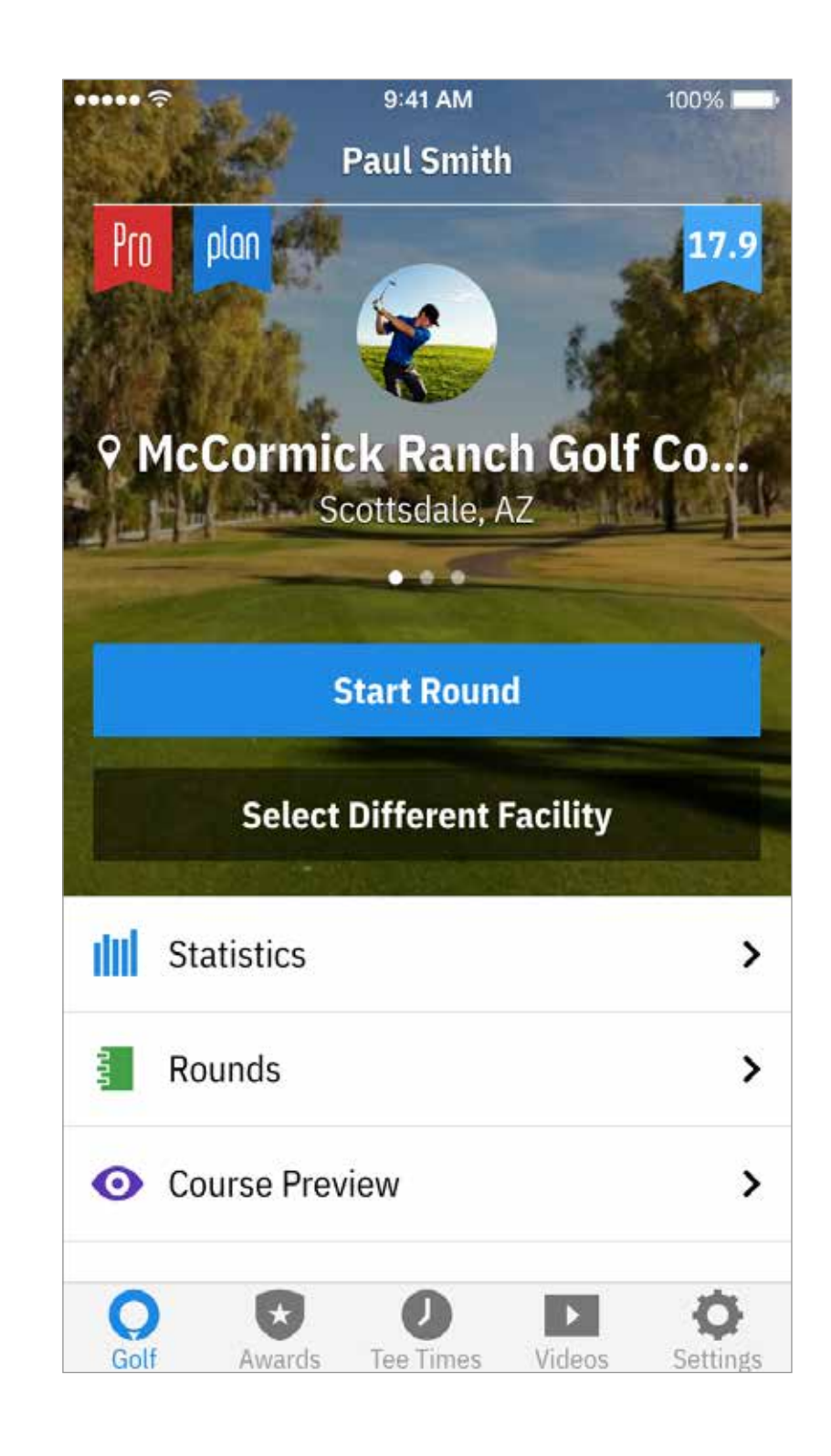

## **ECRÃ PRINCIPAL**

**Estatísticas**: View all your progress and statistics. **Voltas**: All your round information and history.

**Pré-visualização do Campo:** Tira partido do 3D em modo sobrevôo de todo o campo para preparares as tuas voltas e planeares cada buraco.

Handicap Index®: Link your GHIN® number for effortless scoring and posting management.

**Novidades:** Obtém as mais recentes novidades da indústria do golfe na nossa cronologia.

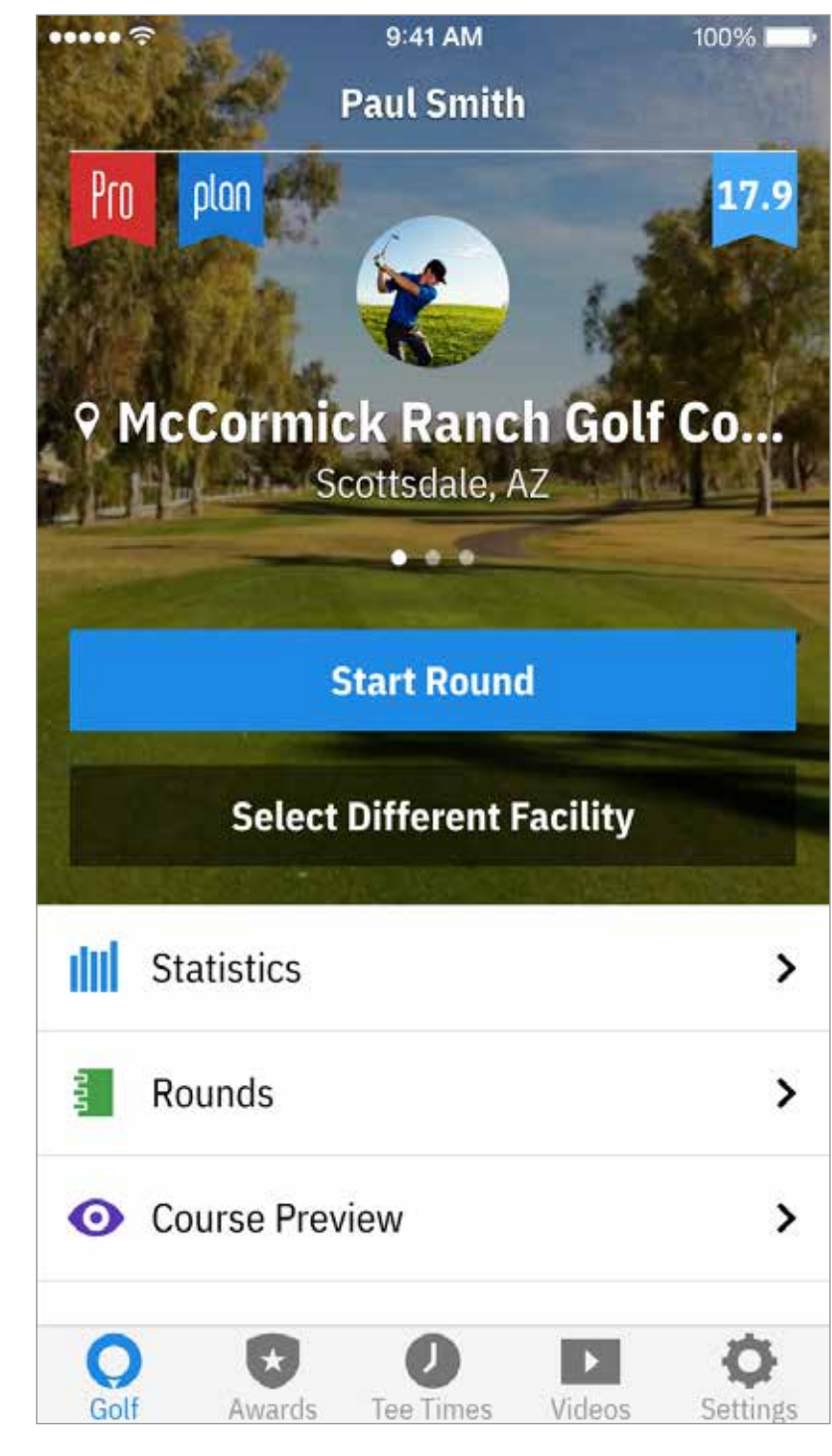

## ECRÃ PRINCIPAL

**Prémios:** Ganha Prémios pelas tuas conquistas no campo com o Golfshot.

**Horários no Tee:** Pesquisar, marcar, e disfrutar até 80% desconto nos horários no tee GolfNow.

**Videos:** Obtém vídeos personalizados dos treinadores mais procurados no mundo.

**Difinições:** Personaliza as tuas definições de conta, GPS, equipamento, e de campo.

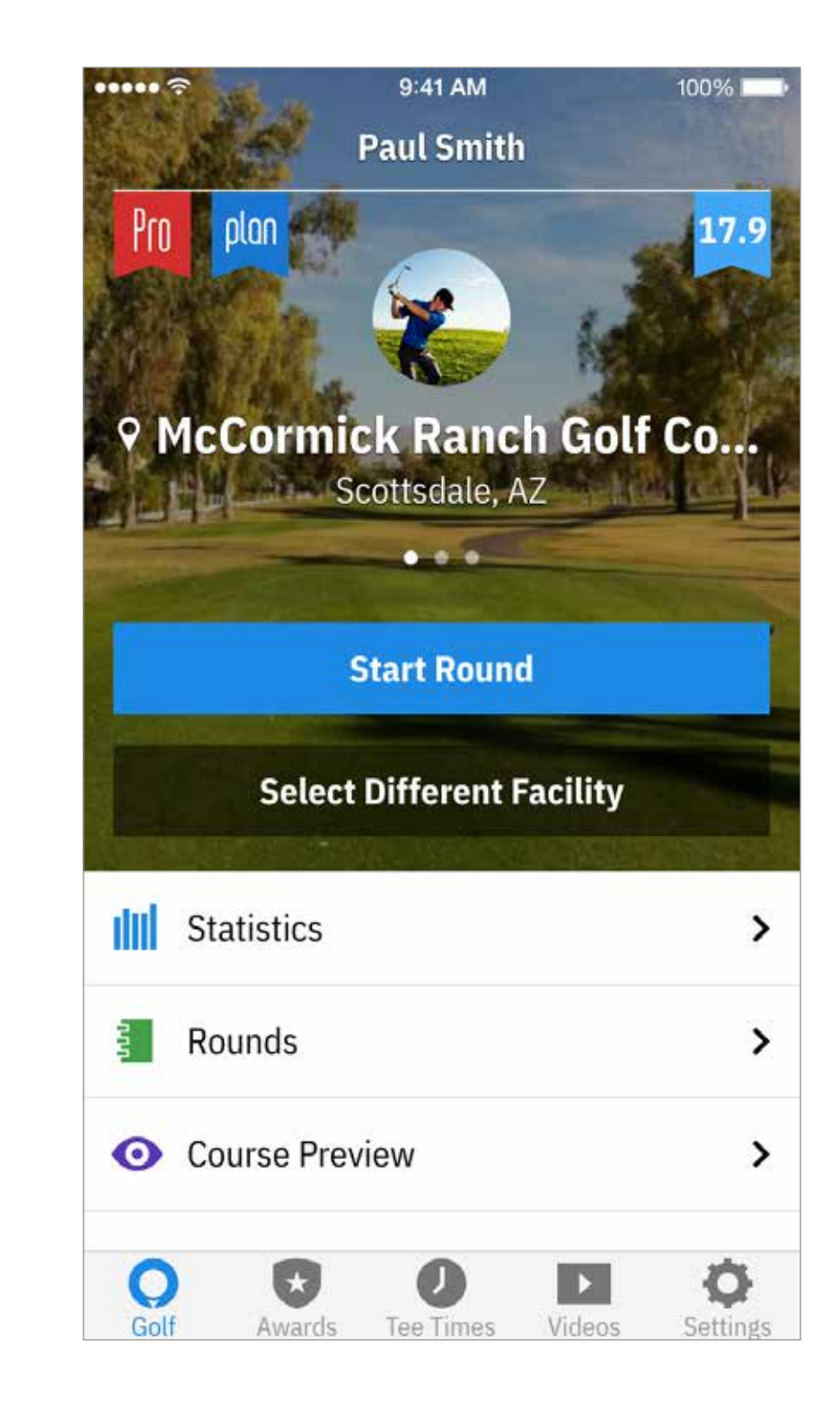

#### VOLTAS

Exibe todas as voltas que jogaste com o Golfshot. Exibe a volta e a

pontuação, percentagens GIR e fairway, e médias de putts. Usa a opção de pesquisa para localizar as voltas num campo específico.

Carrega numa volta para opções como a visualização do cartão de pontuação, pancadas monitorizadas, e edição de pontuação.

| ••••• ?          |                 |          |
|------------------|-----------------|----------|
| <                |                 |          |
|                  |                 |          |
| 72<br>E          | )  <br>.  <br>. | =r<br>R( |
| 84<br>+12        | •               | TL<br>Pg |
| 100<br>+22       |                 | S/<br>Tł |
| 93<br>+15        |                 | SI<br>4: |
| <b>Q</b><br>Golf | Award           | S        |

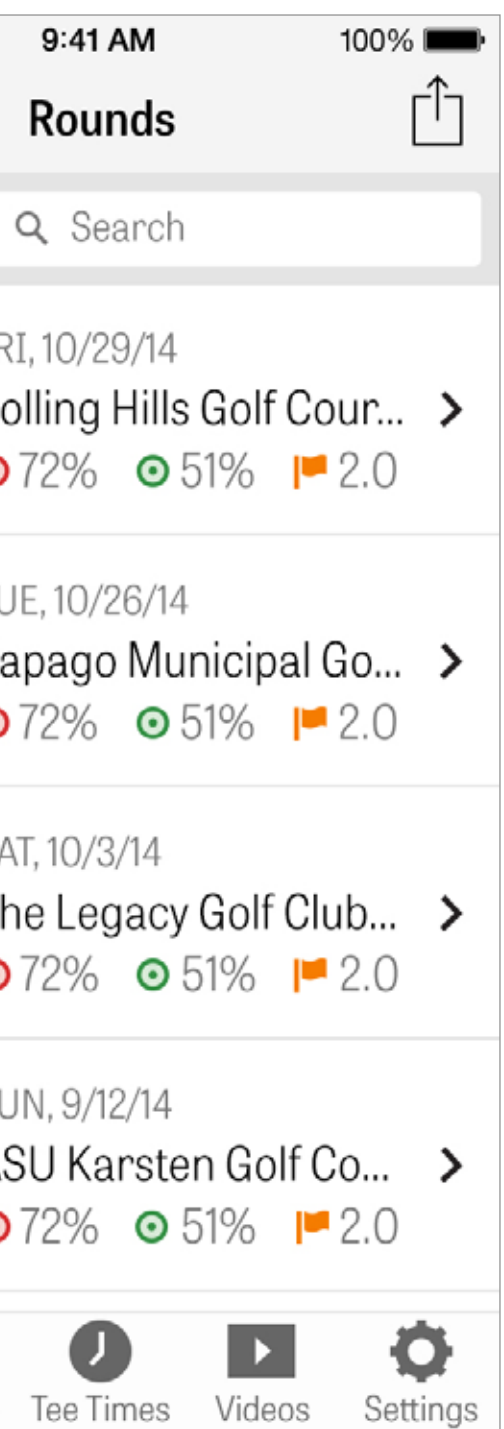

## ESTATÍSTICAS

Analisa os teus Fairways, Greens in Regulation, Putts, Pars, Pontuação, e Estatísticas de Tacos. Carrega numa categoria para veres com maior detalhe como pertence a voltas especificas que jogaste.

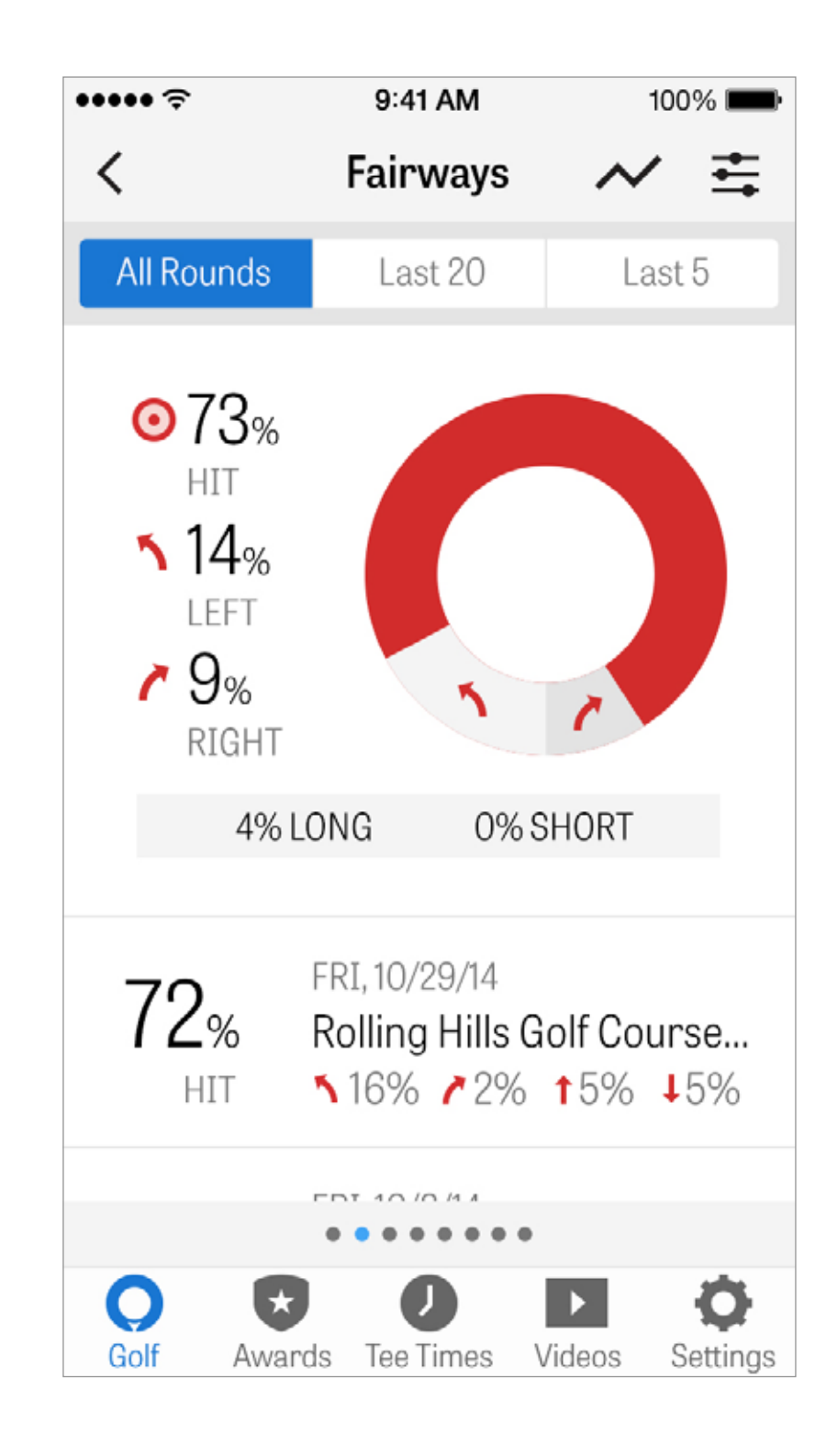

#### HANDICAP INDEX®

Membros Golfshot Pro podem associar um Número GHIN® existente ao Golfshot. Podes publicar as tuas pontuações aqui ou no fim de uma volta ao teu Handicap Index® uma vez que o teu Número GHIN® está associado. Vê todas as tuas voltas publicadas no teu Handicap Index®, publica voltas existentes gravadas no Golfshot, ou publica uma volta manualmente ao carregares no ícone mais no canto superior direito.

\*Nota: Handicap Index<sup>®</sup> apenas se aplica para campos aprovados nos Estados Unidos. "

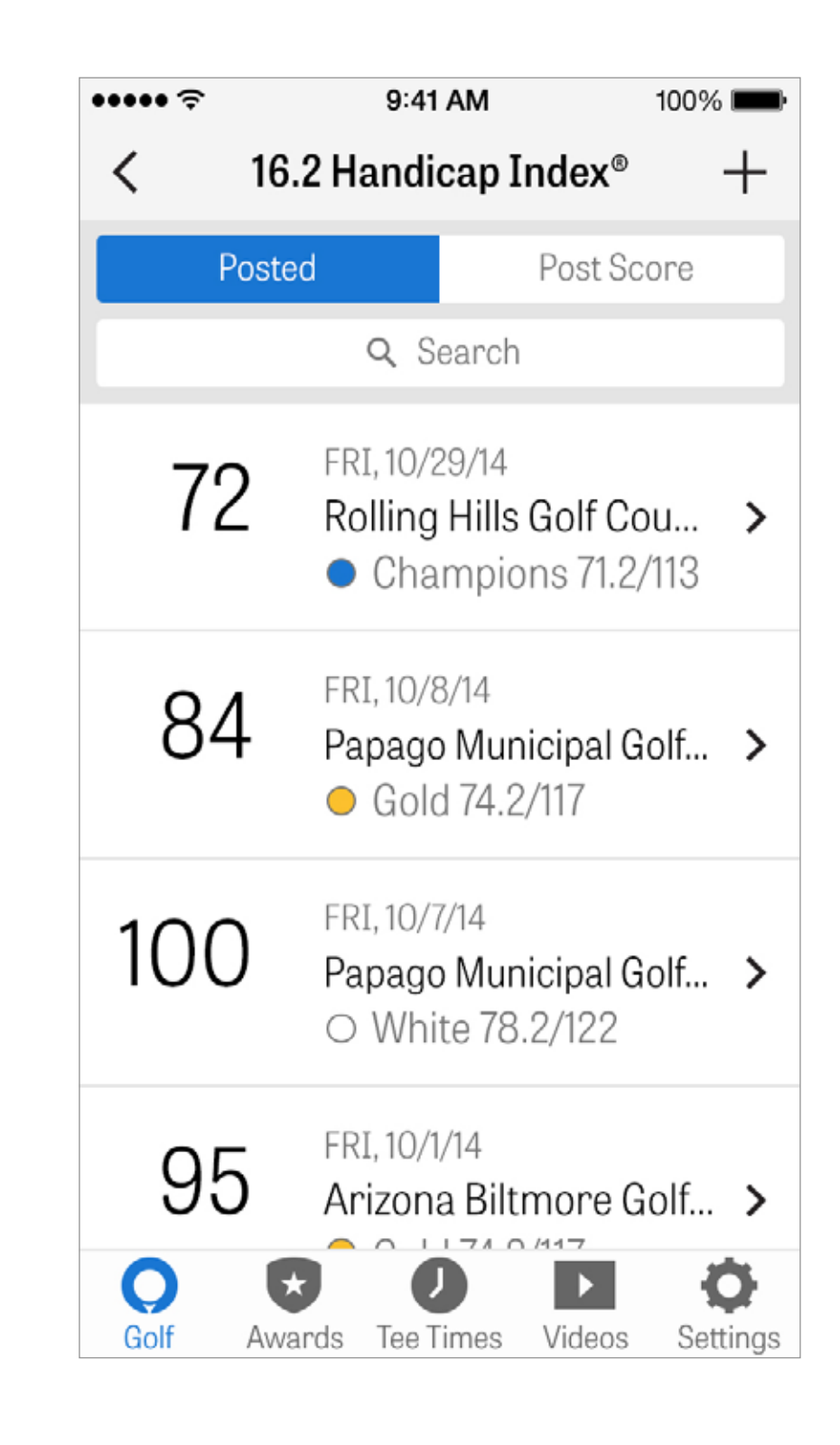

## PRÉ-VISUALIZAÇÃO DO CAMPO

Utiliza a funcionalidade de Pré-visualização do Campo para teres uma nova perspectiva do campo. Tira partido do 3D em modo sobrevôo de todo o campo para preparares as tuas voltas e planeares cada buraco.

X

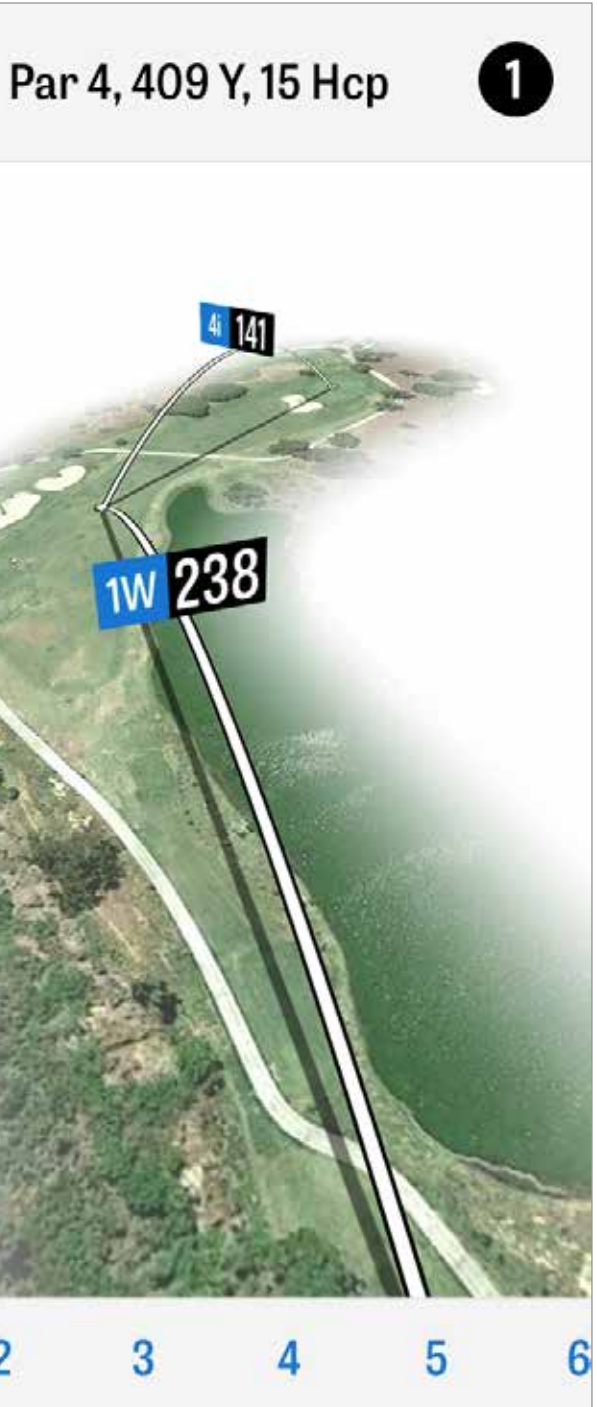

# HORÁRIOS NO TEE GOLFNOW

Podes pesquisar e reservar os horários no tee através do Golf-Now, na própria aplicação, com discontos exclusivos para membros Golfshot. Pesquisa facilmente os horários no tee na tua área ou num campo específico, e colecciona os teus favoritos para reservares rapidamente e convidares amigos para jogar

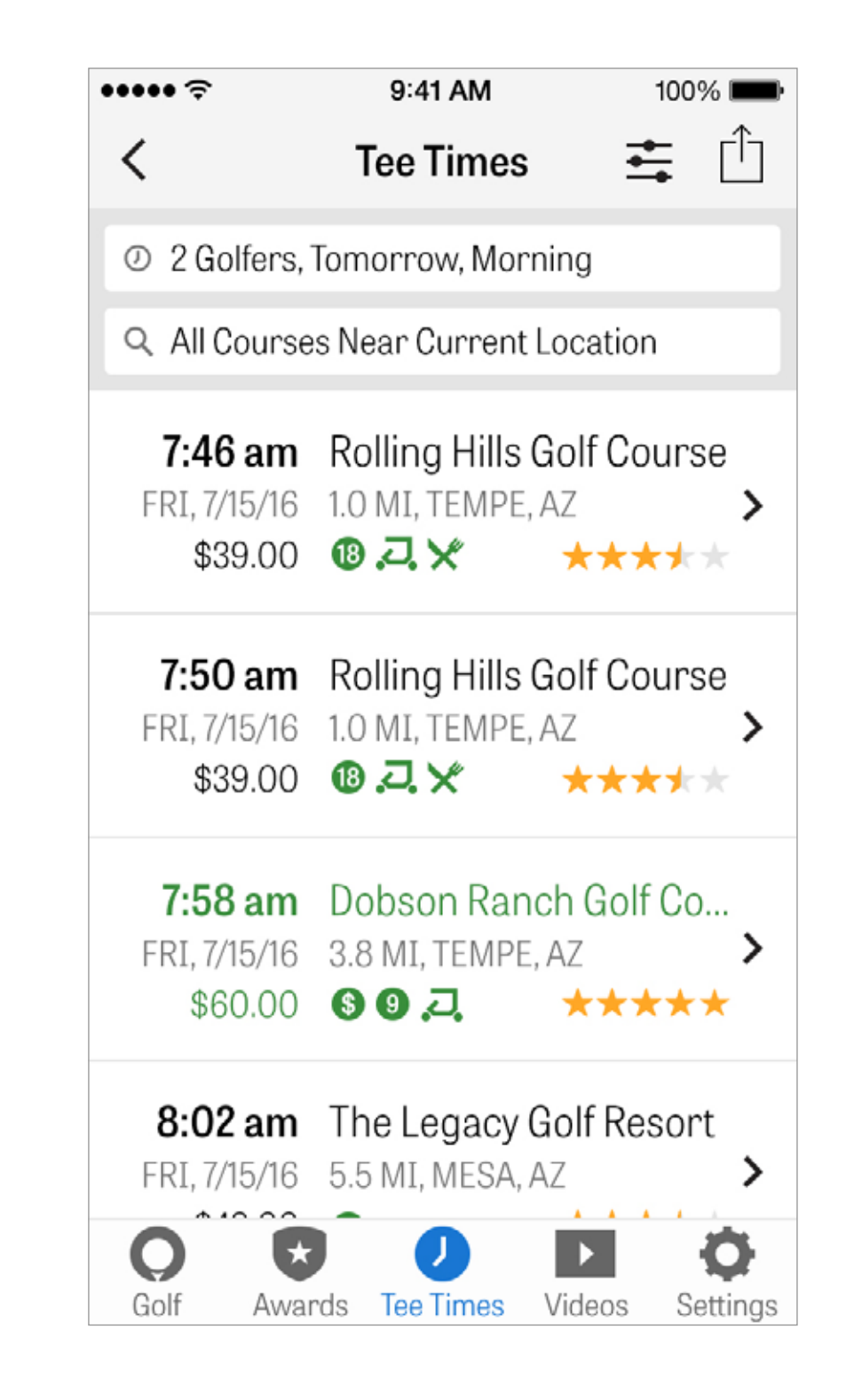

#### **APPLE WATCH®**

Sincroniza o teu iPhone ao teu Apple Watch e disfruta das funcionalidades do Golfshot no teu pulso. Abre a app do Apple Watch no teu iPhone 5 ou mais recente e seleccionar ""Iniciar Emparelhamento"" para ligar ao teu Apple Watch com o teu dispositivo móvel. Segue as indicações iOS que te guiam no processo de emparelhamento. Membros Pro irão disfrutar de distâncias precisas a todos os alvos, perigos na parte da frente e de trás de cada green, vistas aéreas GPS, introdução da pontuação e monitorização de pancadas. Membros grátis podem ver o par dos buracos, handicap e comprimento bem como as distâncias GPS ao centro do green.

# Hole 1 Par 5, 5 H 507 49 473

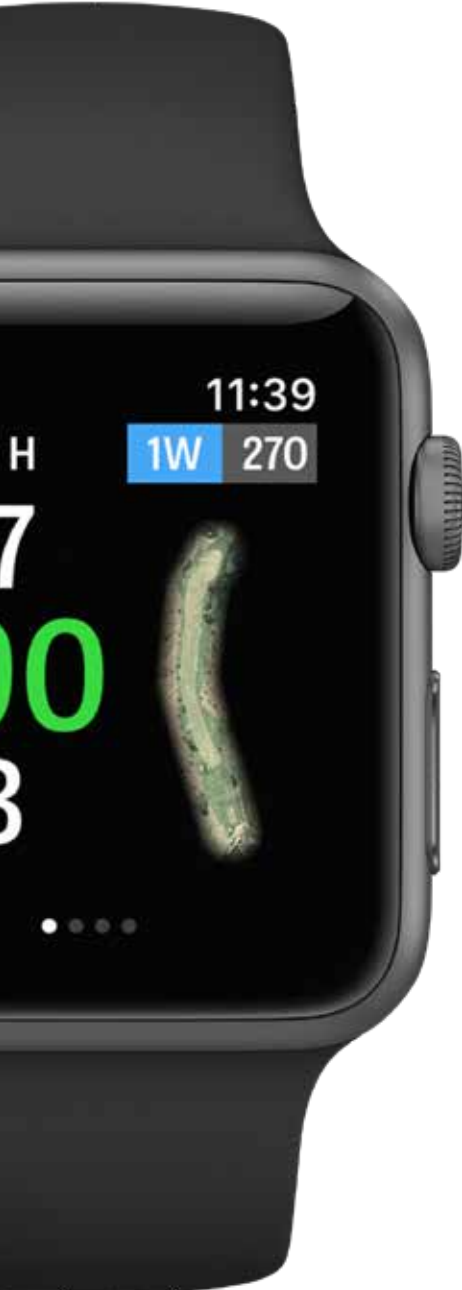

#### **DESEMPENHO DAS FUNCIONALIDADES DO APPLE WATCH®**

Membros Apple Watch com relógio com GPS interno - Séries 2 e 3 podem melhorar a sua experiência ao manter o seu relógio ligado ao seu iPhone via Bluetooth, enquanto mantêm o seu iPhone no bolso. Descobrimos que faz com que as actualizações GPS sejam mais rápidas. Ao desactivar o Bluetooth irá permitir que o Golfshot corra indepentemente no Apple Watch 2 e 3. Isto é uma opção se quiseres deixar o teu iPhone para trás. Para esta configuração, permite ""GPS do Relógio Sempre Ligado"" nas definições ""GPS, Pontuação, Caddie"" nas configurações da app Golfshot. Isto mantem o GPS activo para receber actualizações de distância mais rápidas, por favor tenha em conta que a ligação contínua do GPS irá fazer com que o consumo da bateria seja maior. Desliga ""Pontuação Apple Watch"" nas definições se preferires que a pontuação não seja feita no Apple Watch. Com esta configuração desligada irá automaticamente avançar para o próximo buraco quando chegares ao próximo Tee Box. Se tiveres a configuração ""Pontuação Apple Watch"" ligada, quando acabas um buraco e segues para o próximo Tee, o Golfshot irá automaticamente avançar para o ecrã da pontuação.

#### GOLFPLAN

Apoiado pela extensa e dinâmica biblioteca de vídeos da Revolution Golf com especialistas como o Martin Chuck, Sean Foley, e Don Saladino, Golfplan dá-te um lugar na primeira fila para os melhores vídeos de instrucções.

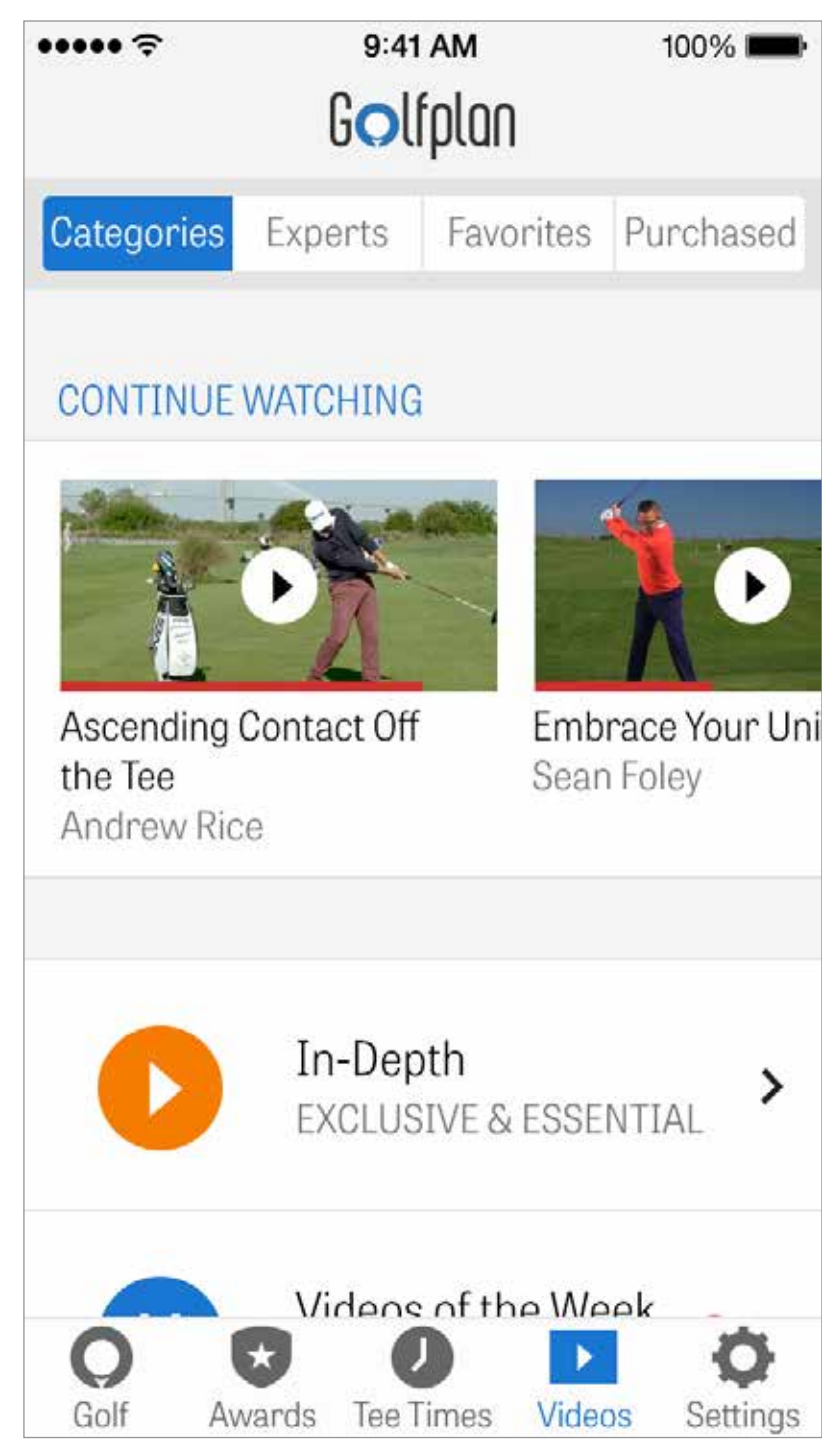

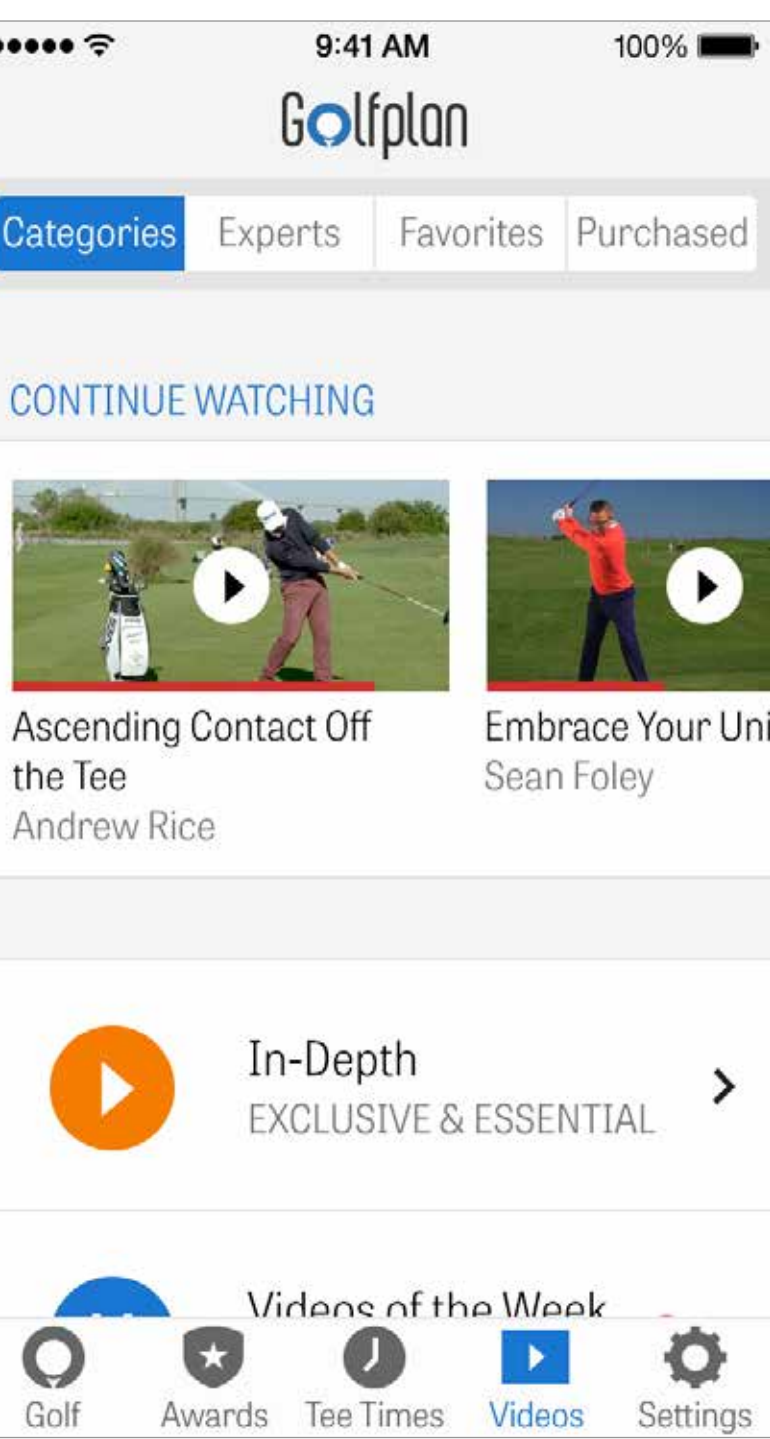

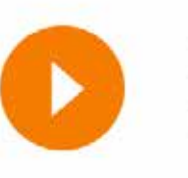

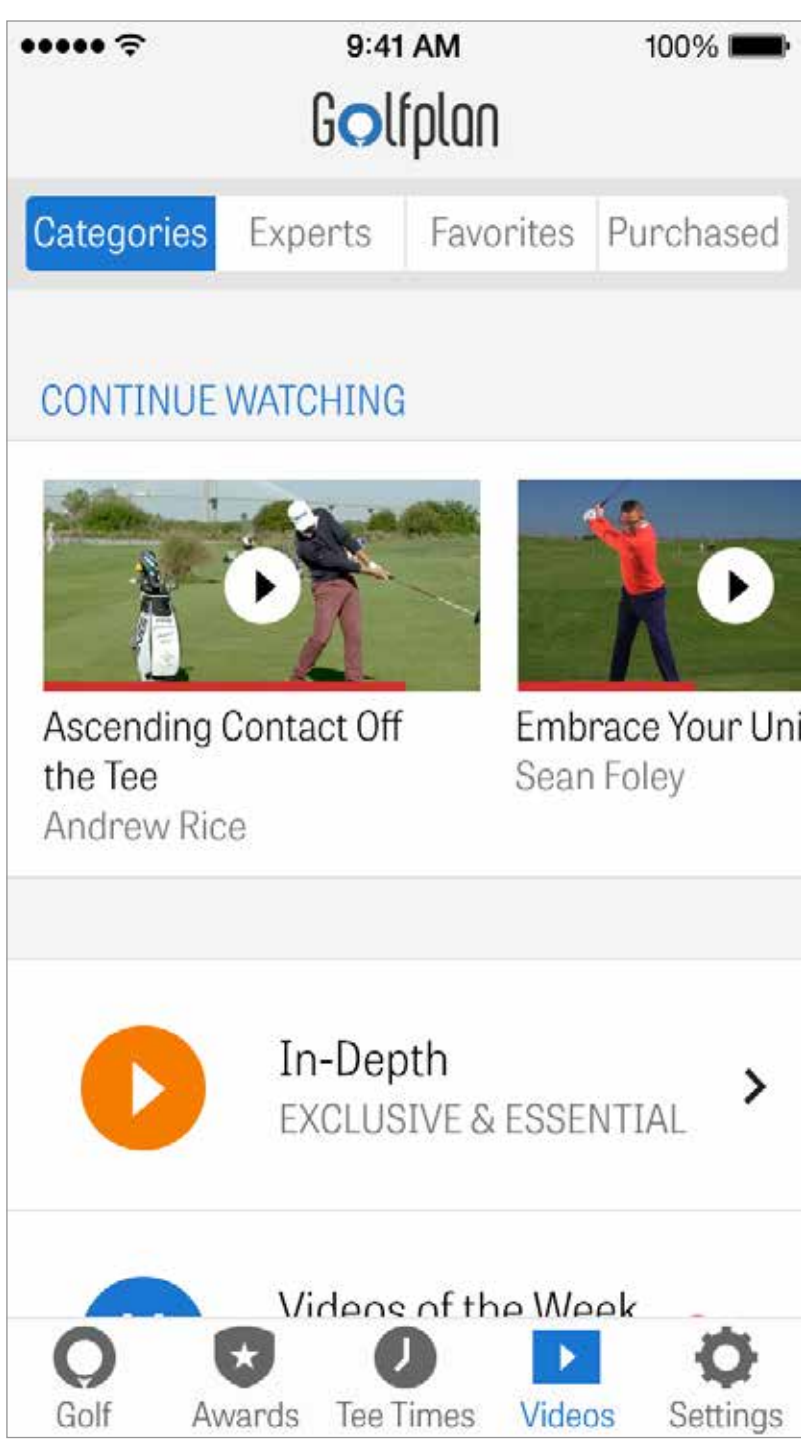

# PRÉMIOS

Ganha Prémios pelas tuas conquistas no campo com o Golfshot. Prémios podem ser ganhos ao melhorares o teu jogo, gravares as tuas voltas e monitorizares pancadas. Partilha Prémios após a tua volta publicando-os nas redes sociais ou enviando-os para os teus amigos.

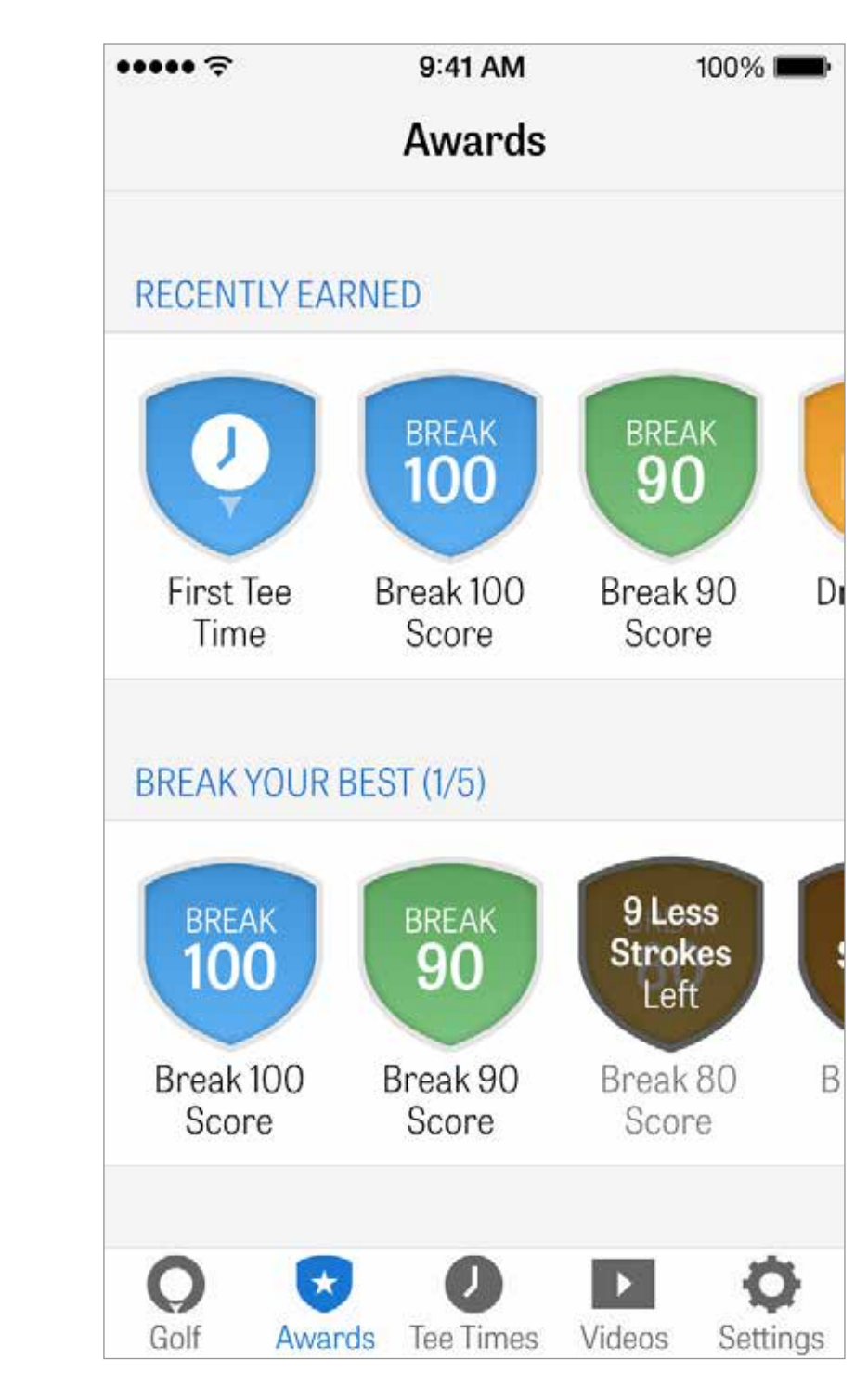

## DEFINIÇÕES

**Sobre & Suporte:** Vê o nosso guia de utilizador, FAQs, classifica e partilha o Golfshot, e fala directamente, dentro da própria aplicação, com a nossa equipa de Suporte.

**Equipamento:** Adiciona e gere os teus tacos activos e inactivos e outro equipamento.

**Conta:** Definições básicas para toda a tua informação pessoal, como nome, email, localização, e configuração média para par.

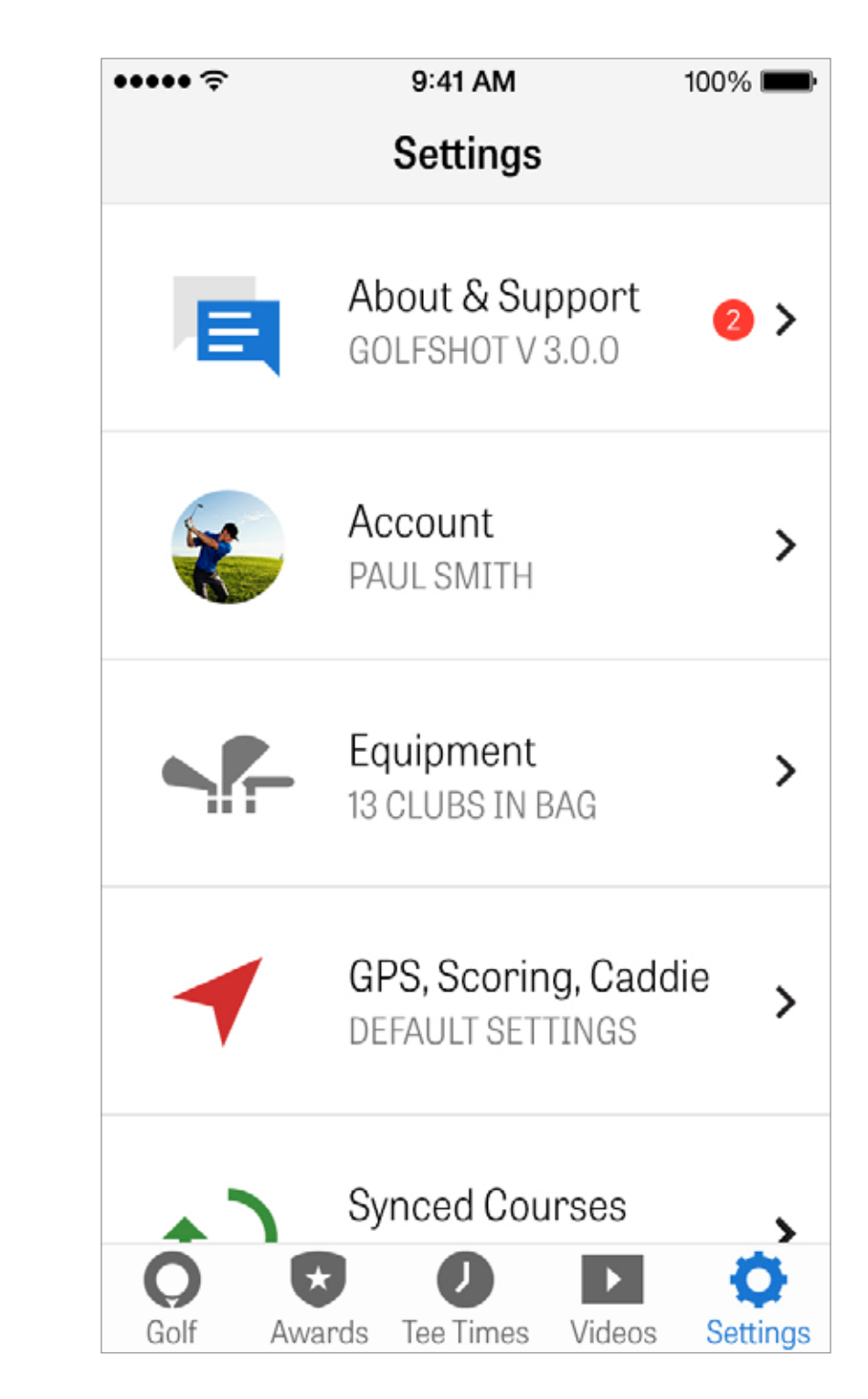

## DEFINIÇÕES

**GPS, Pontuação, Caddie:** Contém definições que afectam a tua experiência em campo, como taxa de actualização GPS, lay-ups personalizados, introdução de estatísticas, e Caddie Agressivo, que te guia ao uso de tacos de maior distância e a cortar cantos nos doglegs.

**Sincronizar Regiões:** Faz o download e actualiza campos no Golfshot por país, estado, ou província.

| ÷•••• ÷ |                  |
|---------|------------------|
| E       | At<br>GC         |
| E       | <b>A</b> d<br>PA |
|         | Ec<br>13         |
|         | <b>G</b> I<br>DE |
| Golf A  | Sy<br>twards     |

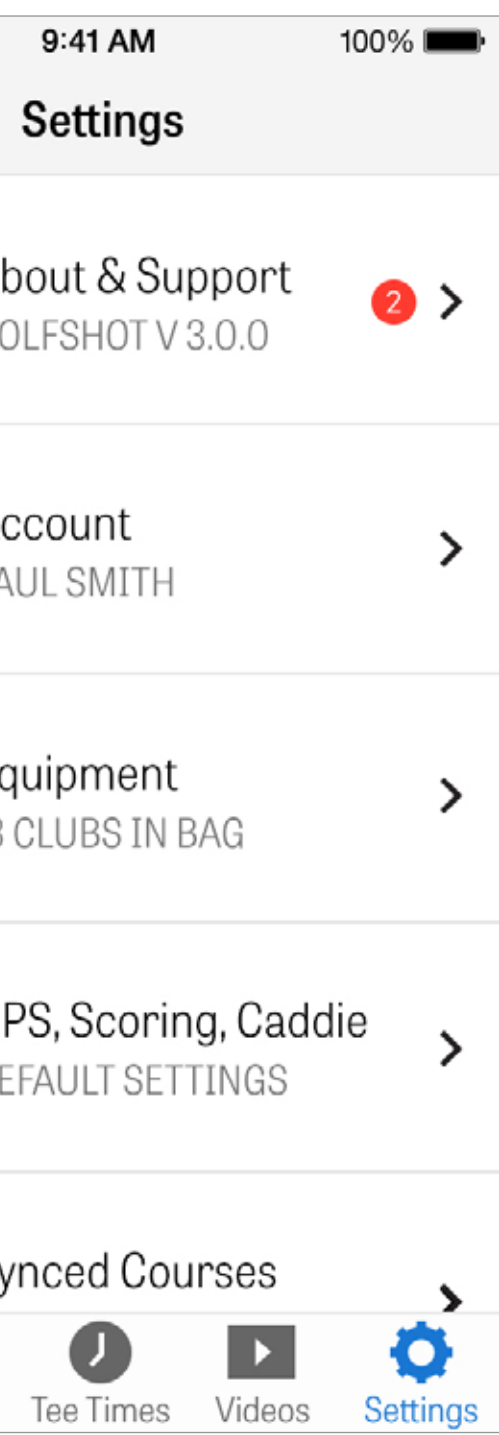

#### **SELECCIONAR UMA INSTALAÇÃO**

Após carregares "Iniciar Volta" no ecrã principal, irás ser levado para o ecrã das Configurações da Volta, para o campo mais perto da tua localização. No ecrã principal, se carregares ""Seleccionar Instalação Diferente" irás ser levado para o ecrã onde Seleccionas uma Instalação. Escolhe instalações na proximidade da tua localização, carrega "Recentes" para instalações onde jogaste recentemente, selecciona "Favoritas" para escolheres um campo que guardaste como favorito ou carrega ""Pesquisar"" para pesquisares e fazeres o download de campos novos. Carrega na lupa para pesquisar campos manualmente.

••••• 🕾 < Nearby Recent Rolling Hills Golf Course 0.4 MI. TEMPE 1.2 MI. TEMPE ASU Karsten Golf Course 3.5 MI. TEMPE Golf Course at The Phoenician 7.6 MI, PHOENIX

Golf

Awards

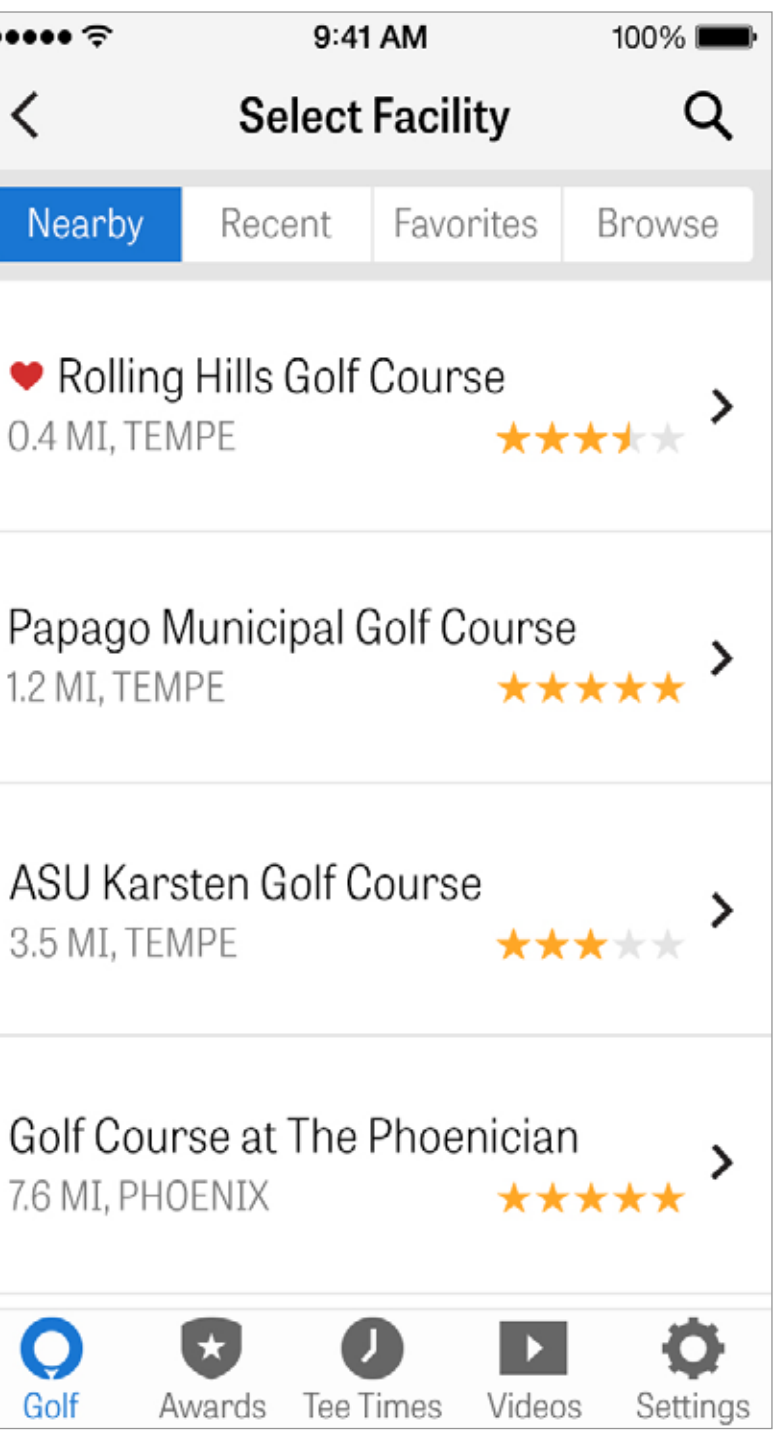

## **CONFIGURAÇÃO DE VOLTA**

Ajusta as tuas definições de volta para LIGARES/DESLIGARES as Recomendações de Tacos, Monitorizar Informação de Fitness, Alterar o sistema de pontuação do jogo e ligar a Pontuação Líquida para a tua volta.

| ••••• 令<br><b>〈</b>                         |
|---------------------------------------------|
|                                             |
| McCormick Ranc<br>Select Different Facility |
| Palm Course                                 |
| Championshi                                 |
| Golfers                                     |
| 😮 🛛 Paul Smith                              |
| 🕂 Add Golfer                                |
| Options                                     |
| Club Recommend                              |
| Calculate Net Sco                           |
| don Amardo                                  |

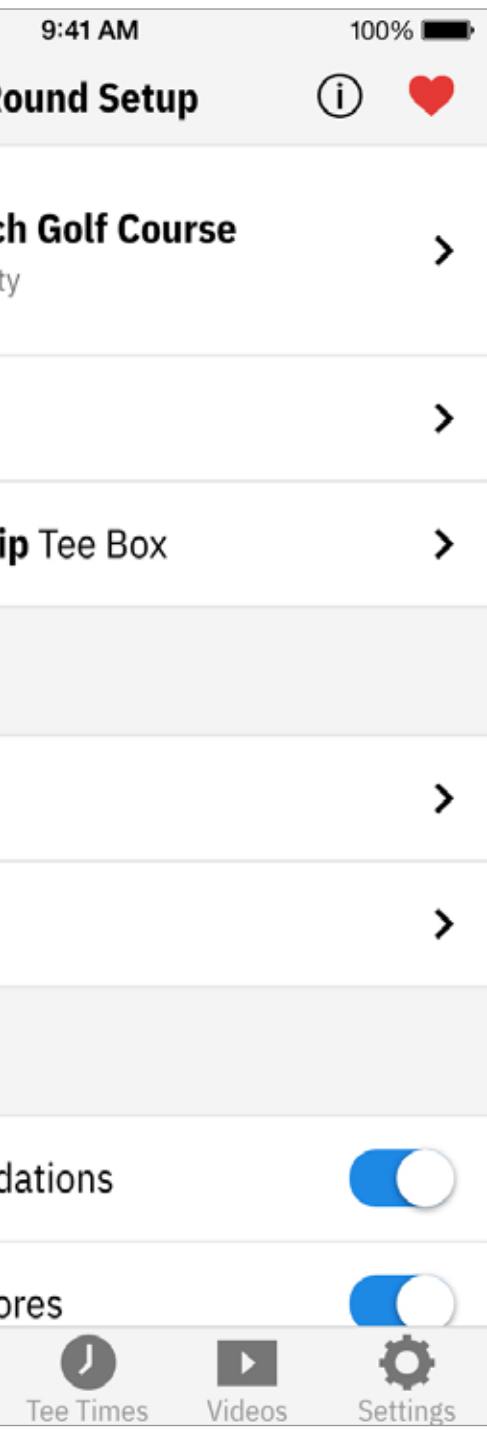

#### **LISTA DE BURACOS**

Desliza para baixo para veres todos os buracos e a sua informação de par e de distância.

Podes seleccionar um buraco qualquer para começares. Se já jogaste nestes buracos, anteriormente, outra informação irá aparecer, como pontuação média, percentagem de pancadas no fairway, percentagem GIR, e média de putts. Para voltar para Lista de Buracos, carrega simplesmente no botão para trás ou desliza para a esquerda no ecrã GPS.

| ••••• ? |                                    |
|---------|------------------------------------|
| ×       | S                                  |
| ⊖ Cle   | ear Water                          |
| 1       | Par 4, 23<br>4.7 <mark>100%</mark> |
| 2       | Par 5, 37                          |
| 3       | Par 5, 42                          |

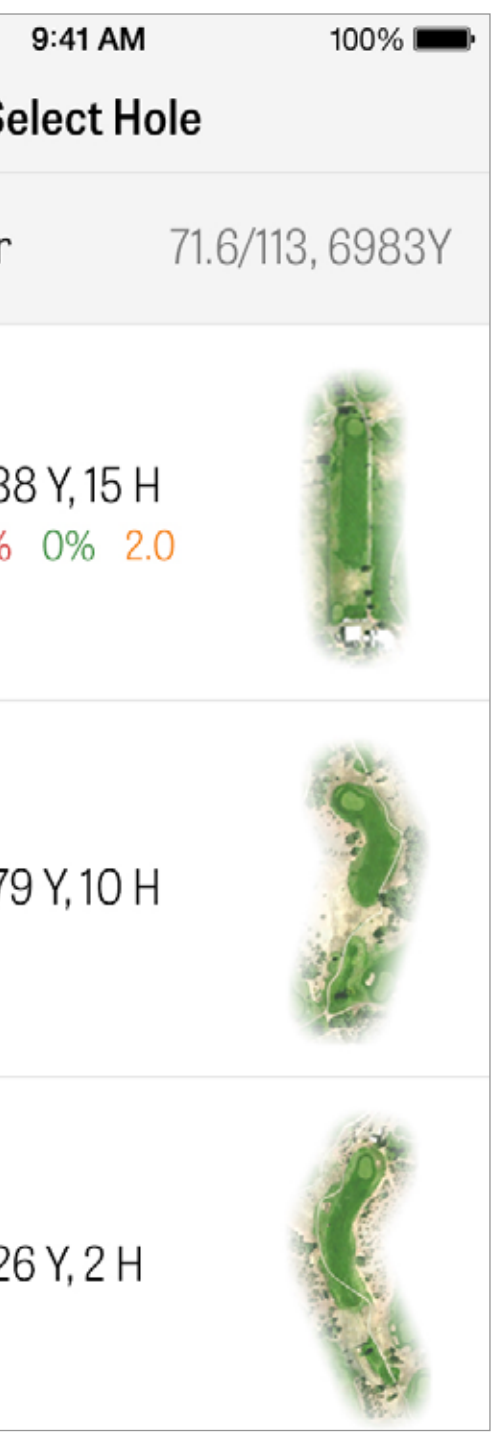

## ECRÃ GPS

As distâncias GPS e imagens aéreas são exibidas no mesmo ecrã. Para os membros Pro, carrega uma distância ou perigo na coluna à esquerda e o alvo irá mover-se para essa localização. O teu taco está exibido na caixa azul em cima no centro, com as estatísticas correspondentes à direita. Carrega para seleccionares um diferente e o alvo mover-se-á de acordo à distância definida do taco. A distância do alvo está listada na caixa preta no topo do ecrã com a exibição do teu taco recomendado na caixa azul à esquerda. Carrega para veres as estatísticas do teu taco e alterares a selecção do taco. O alvo mover-se-á de acordo com a distância definida do taco.

...... < 1 P4 **Back Edge** 407 Center 394 **Front Edge** 386 L Bunker 223 Water Edge 181 **Cart Path** 97 Preview

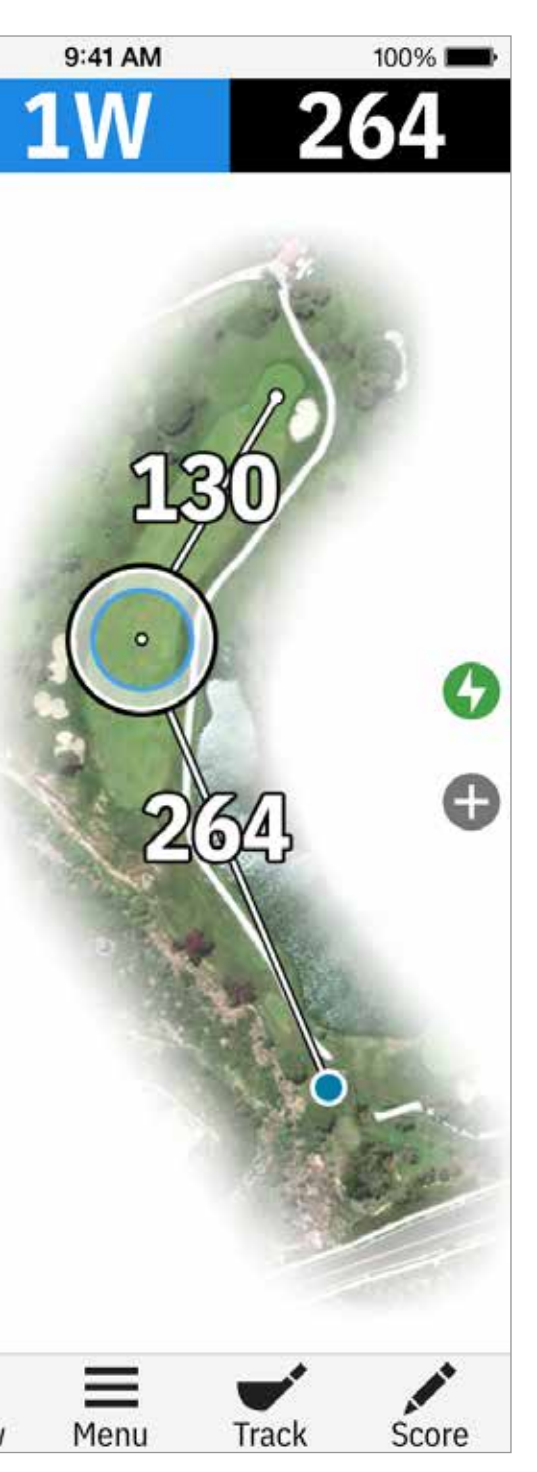

## ECRÃ GPS

Se mantiveres premido e deslizares o alvo para uma nova área, a definição manual é activada, exibida com uma caixa laranja "Pré-definida" que aparece ino canto inferior esquerdo. Carrega na caixa laranjar para voltar à predefinição das distâncias automáticas.

Membros grátis irão apenas ter distâncias ao centro do green a todo o momento sem as imagens aéreas. Membros Pro irão ter as distâncias à parte da frente e de trás do green, distâncias aos perigos. e imagens aéreas actuais. ...... < 1 P4 **Back Edge** 407 Center 394 **Front Edge** 386 L Bunker 223 Water Edge 181 💽 Reset Preview

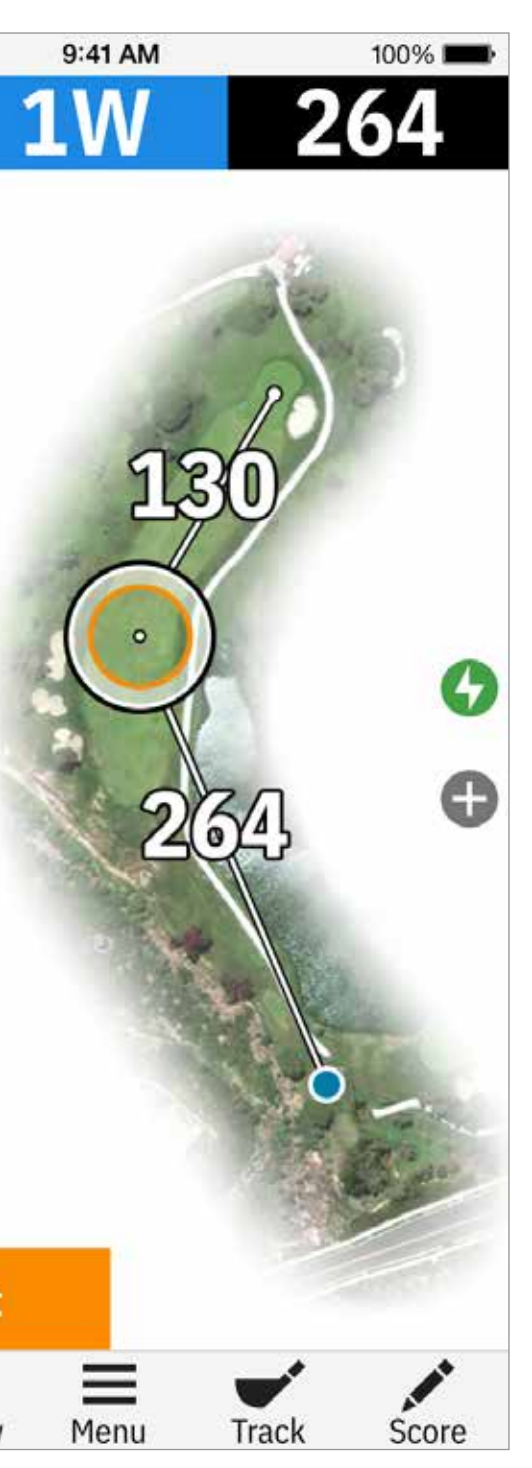

#### GOLFSCAPE

Para aceder ao Golfscape, no ecrã GPS, carrega no botão RA no canto inferior esquerdo do ecrã. Golfscape é uma funcionalidade de realidade aumentada que usa a bússola e o giroscópio no iPhone para determinar a direcção ao centro do green. Como um membro Pro, irás receber Layups RA, Perigos e Recomendações de Tacos.

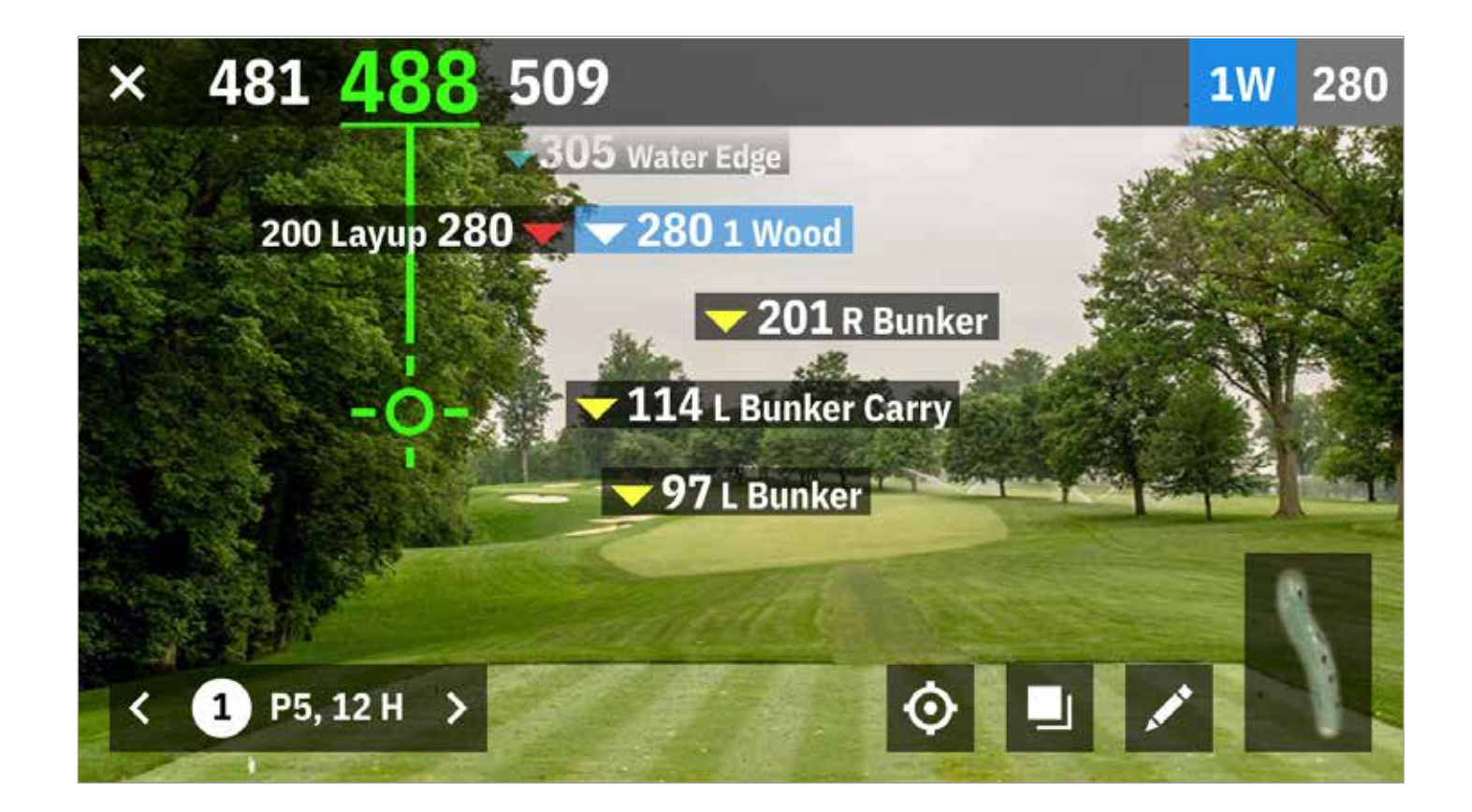

ZOOM

Para os membros Pro e Plus, carrega no ícone "+" à direita, um dá um duplo toque na imagem aérea para fazer zoom. O alvo irá manter-se centrado à medida que deslizas para cima ou baixo do buraco.

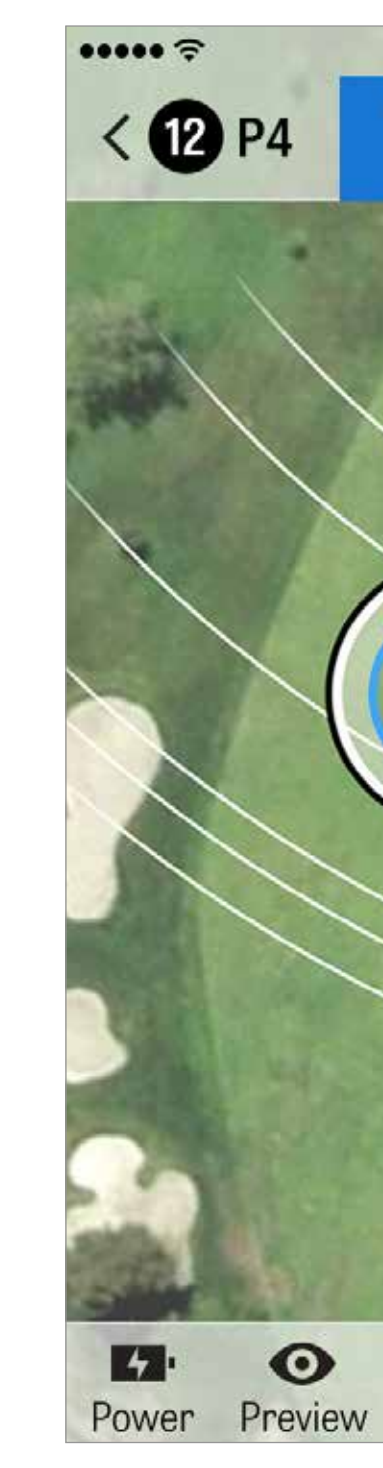

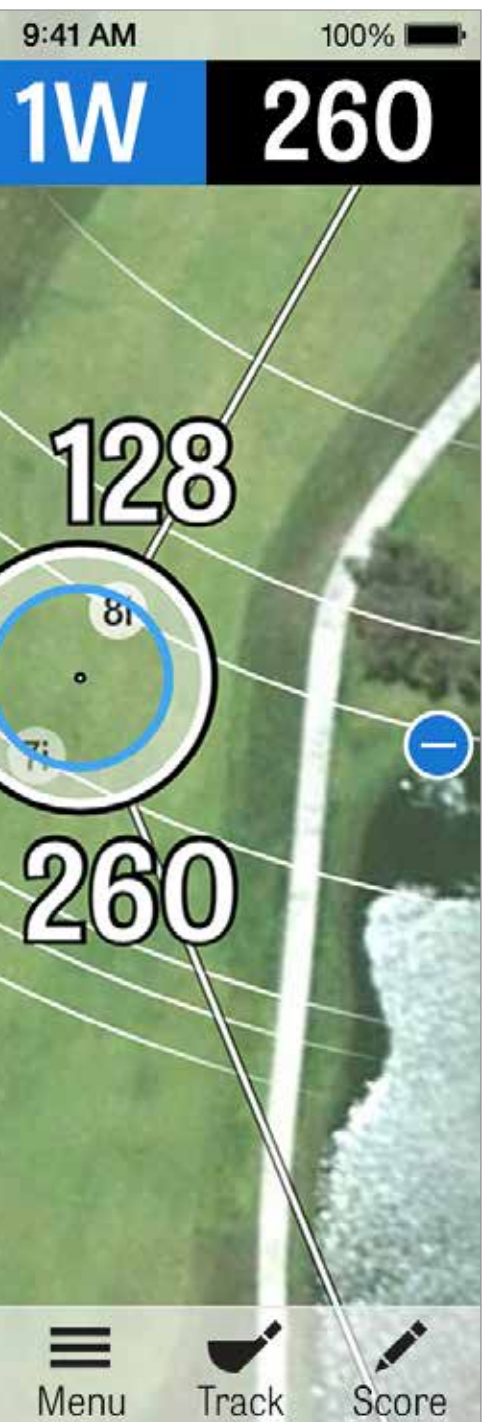

#### **SELECCIONAR TACOS**

Para membros Pro, carrega na caixa azul do taco no topo do ecrã GPS para veres os detalhes do taco e seleccionares um taco novo. Desliza para a direita ou para a esquerda para seleccionares tacos do teu saco. As distâncias médias, mínimas e máximas são gravadas, bem como as percentagens dos alvos acertados. Carrega no ícone do olho na barra azul para veres esse taco exibido na pré-visualização 3D em modo sobrevôo (Ver Pré-visualização).

Membros Grátis e Plus não têm acesso a recomendações de tacos e seleccção de tacos.

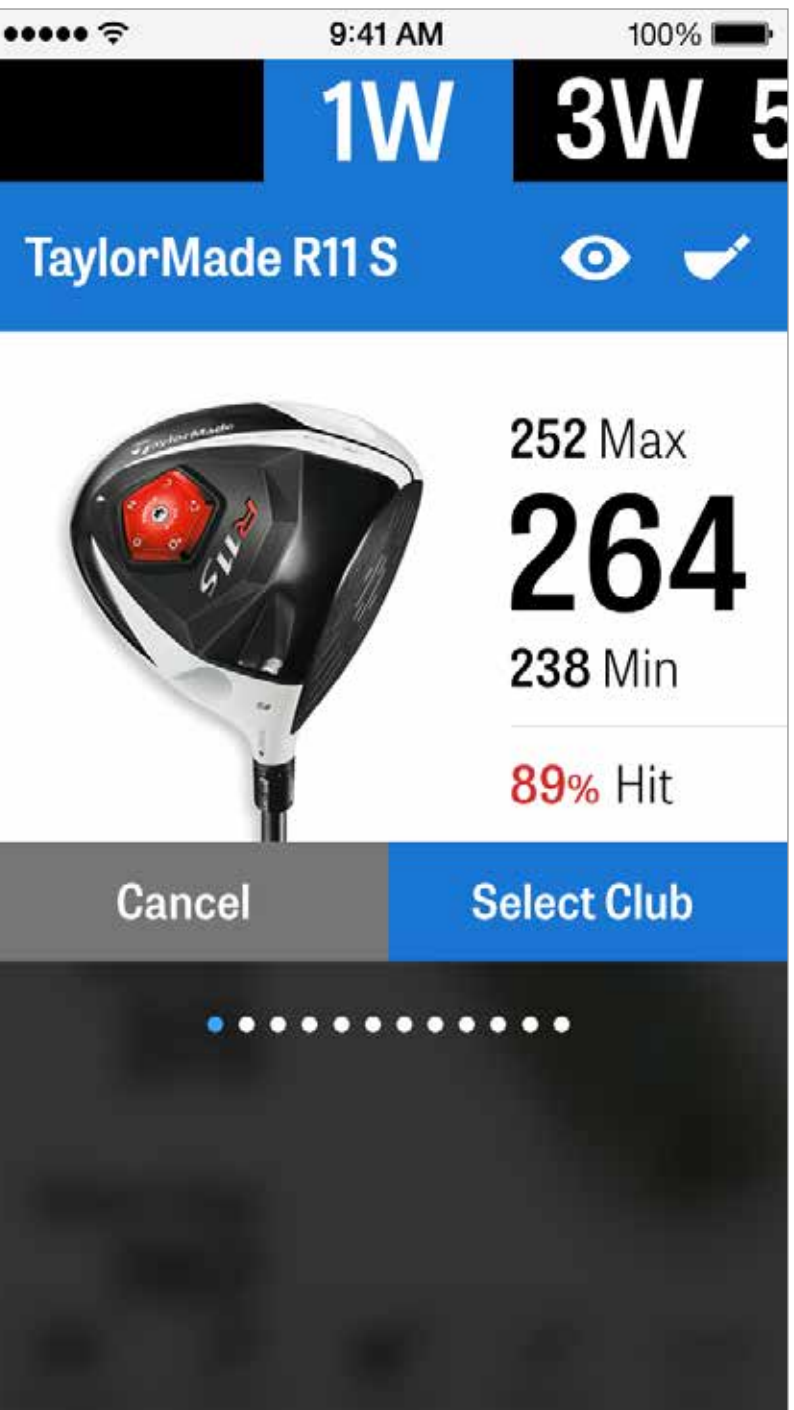

## **PRÉ-VISUALIZAÇÃO**

Membros Pro obtêm uma pré-visualização 3D em modo sobrevôo do buraco. Carrega no ícone ""Pré-visualização"" na barra em baixo. Podes mover-te para a frente e para trás do buraco com um movimento de deslize.

Quando colocas manualmente o ícone do alvo no ecrã GPS e carregas ""Pré-visualização"", e a localização é ajustada e exibida no ecrã Pré-visualização. Carrega no separador Golfista para veres uma pré-visualização da tua posição actual. Carrega no botão "X" para voltares ao Ecrã GPS.

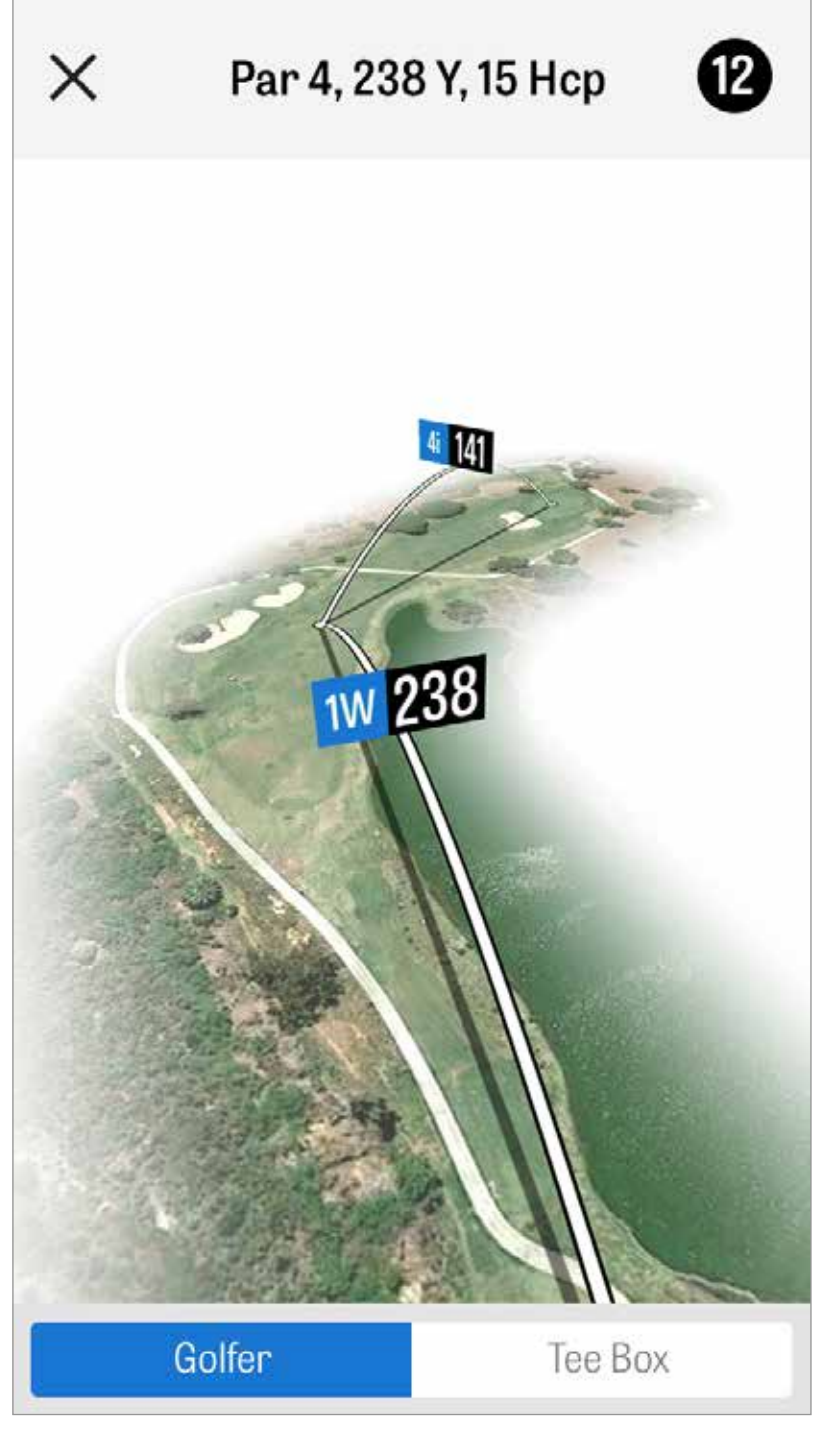

#### **MONITORIZAÇÃO DE PANCADAS**

Uma vez localizada a tua bola, carrega "Junto à bola" e irás ser levado para o ecrã principal de Monitorização. Indica a tua distância e taco usado, e se acertaste no alvo ou falhaste à esquerda/direita / longo / curto. De seguida carrega "Guardar" e a tua pancada é armazenada. Selecciona Pancadas Monitorizadas a partir do Menú de Volta para veres as tuas pancadas guardadas.

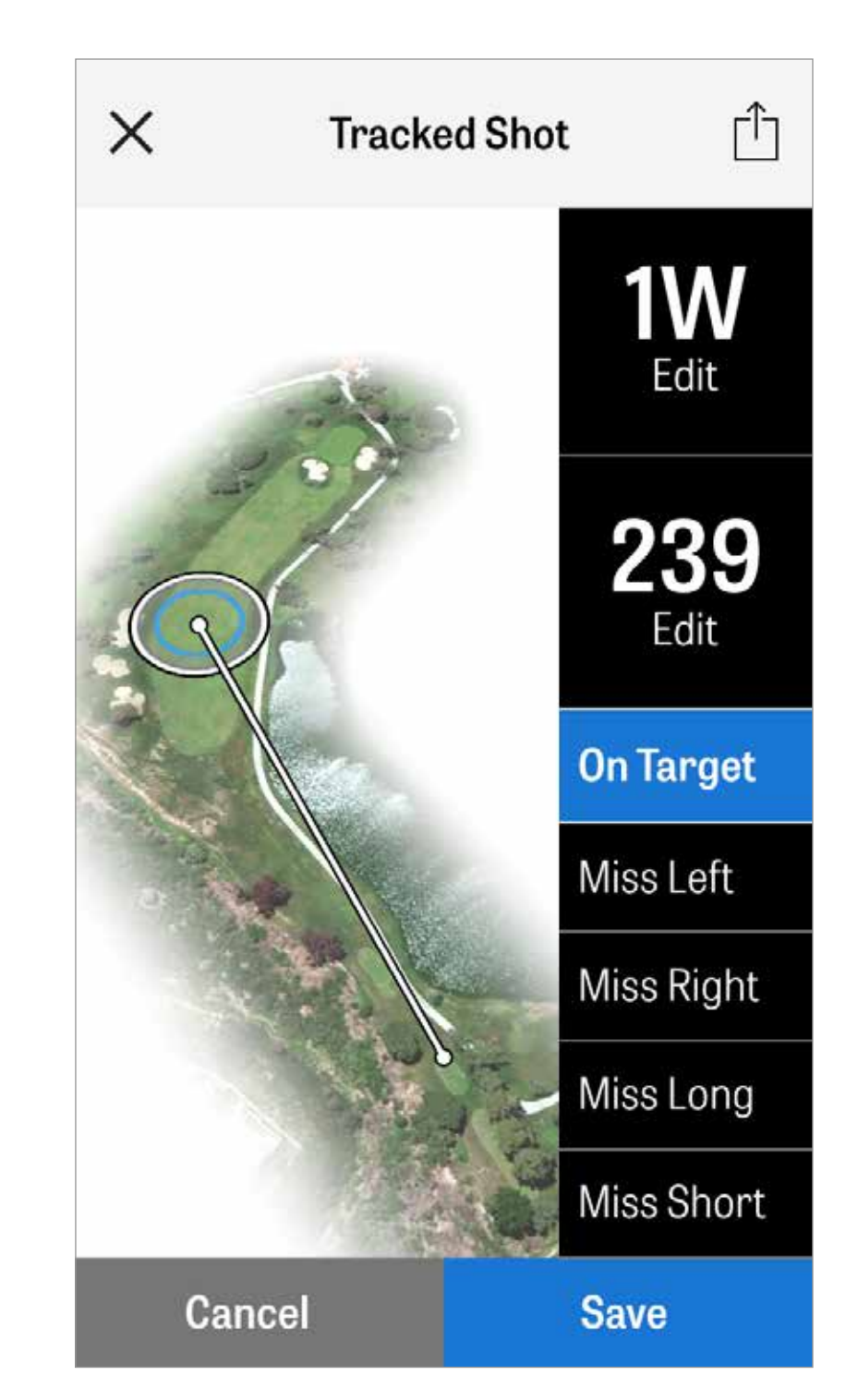

# **MENÚ DE VOLTA**

Pressiona o botão menú em baixo no ecrã GPS para acederes ao Menú de Volta. Aqui podes rapidamente ver o teu cartão de pontuação, ir para outros buracos, ver detalhes de buraco, mudar a actual vista de GPS, ver pancadas monitorizadas, aceder a informação de fitness, tirar fotografias, editar golfistas, mudar para Caddie Agressivo, recarregar imagens GPS, enviar cartões de pontuação actualizados ou acabar a tua volta.

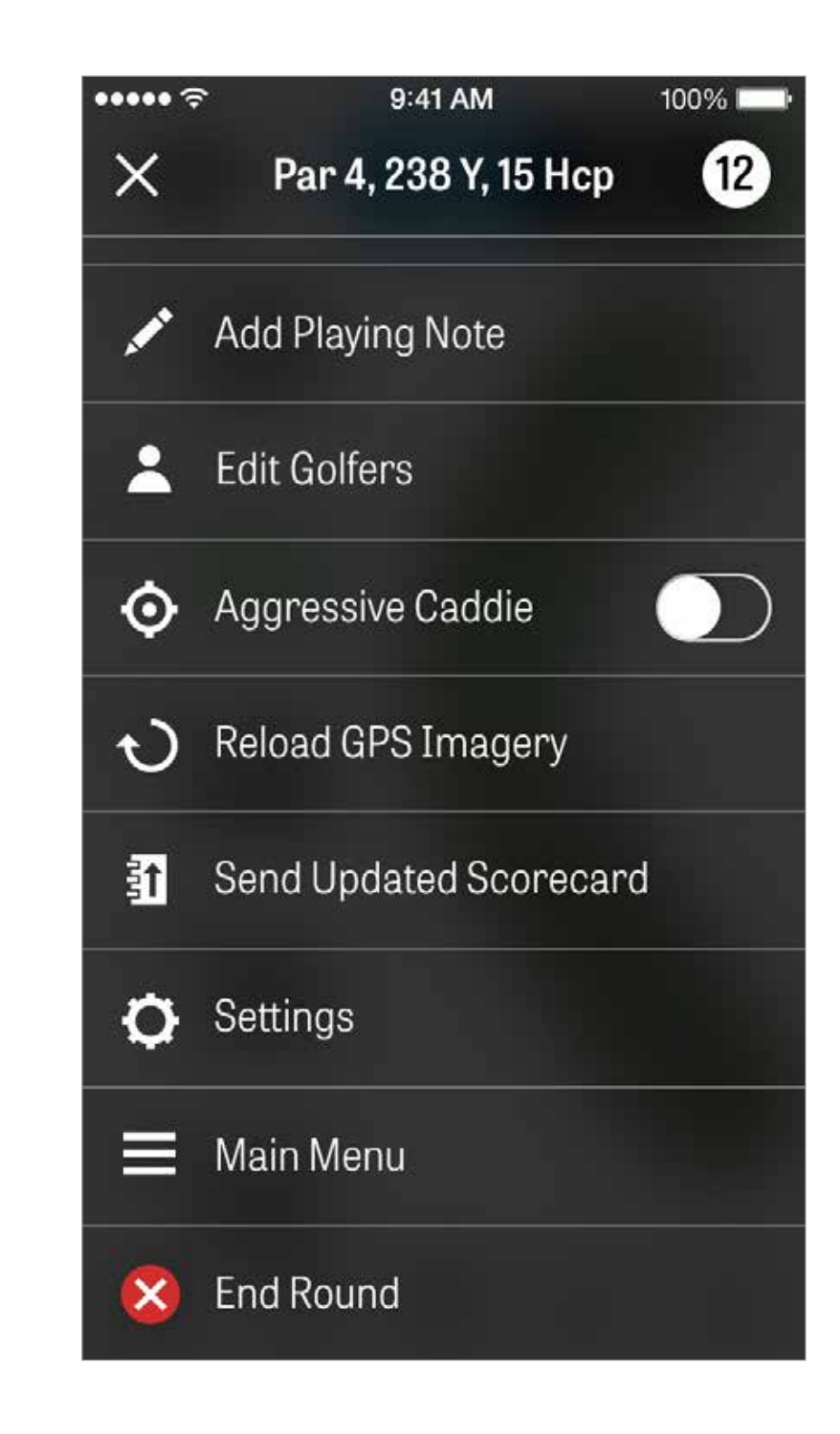

#### **DETALHES DO BURACO**

Vê e compara o teu progresso estatístico num buraco. Vê como te comparas contra golfistas com o mesmo handicap e todas as médias.

| ÷•••• ?  |        |
|----------|--------|
| $\times$ | Hole   |
|          |        |
| MY AVE   | RAGES  |
| Λ7       | 52.    |
| SCORE    | FAIRV  |
| OUUNL    | 173113 |
|          |        |
| HANDIC   | AP     |
| 10       | 67     |
| 4.Z      |        |
| SCORE    | FAIRV  |
|          |        |
| ALL GOL  | FERS   |
|          | 40     |
| 5.I      | 409    |
| SCORE    | FAIRV  |
|          |        |

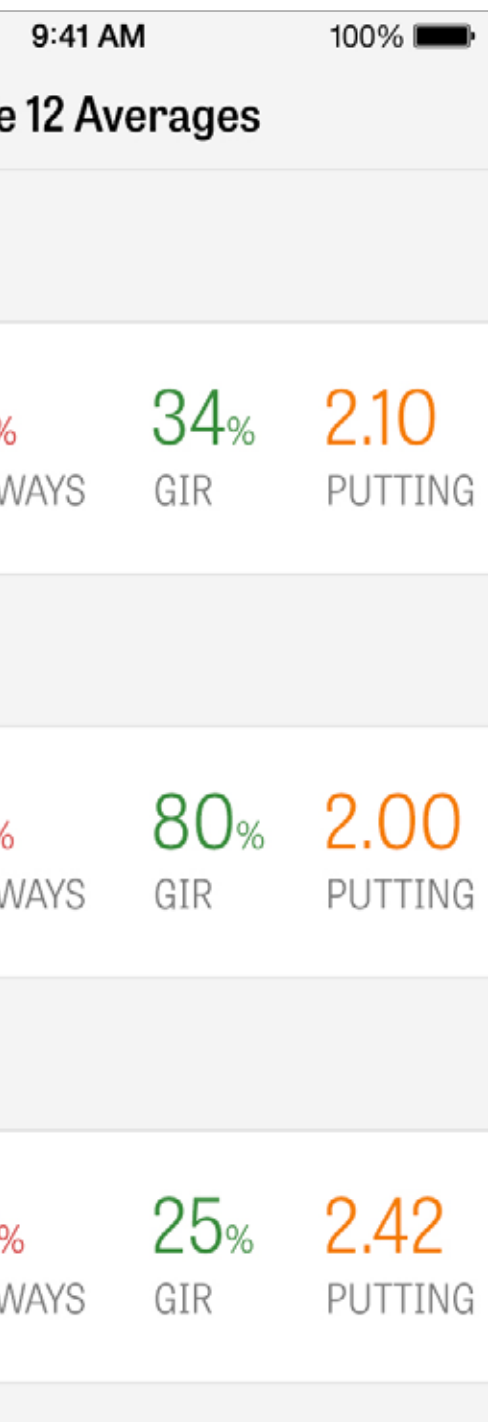

## PONTUAÇÃO

Para aceders à pontuação, carrega no botão "Pontuação" a partir do ecrã GPS.

Irás ser levado para o Sumário da Pontuação com uma lista de todos os golfistas a jogar a tua volta actual. Carrega no nome dos golfistas ou no ícone do lápis para introduzir uma pontuação. Após introduzires a pontuação de um golfista, irás voltar ao ecrã do Sumário da Pontuação onde uma barra cinzenta debaixo do golfista primário irá exibir uma média rápida de estatísticas para aquele buraco particular.

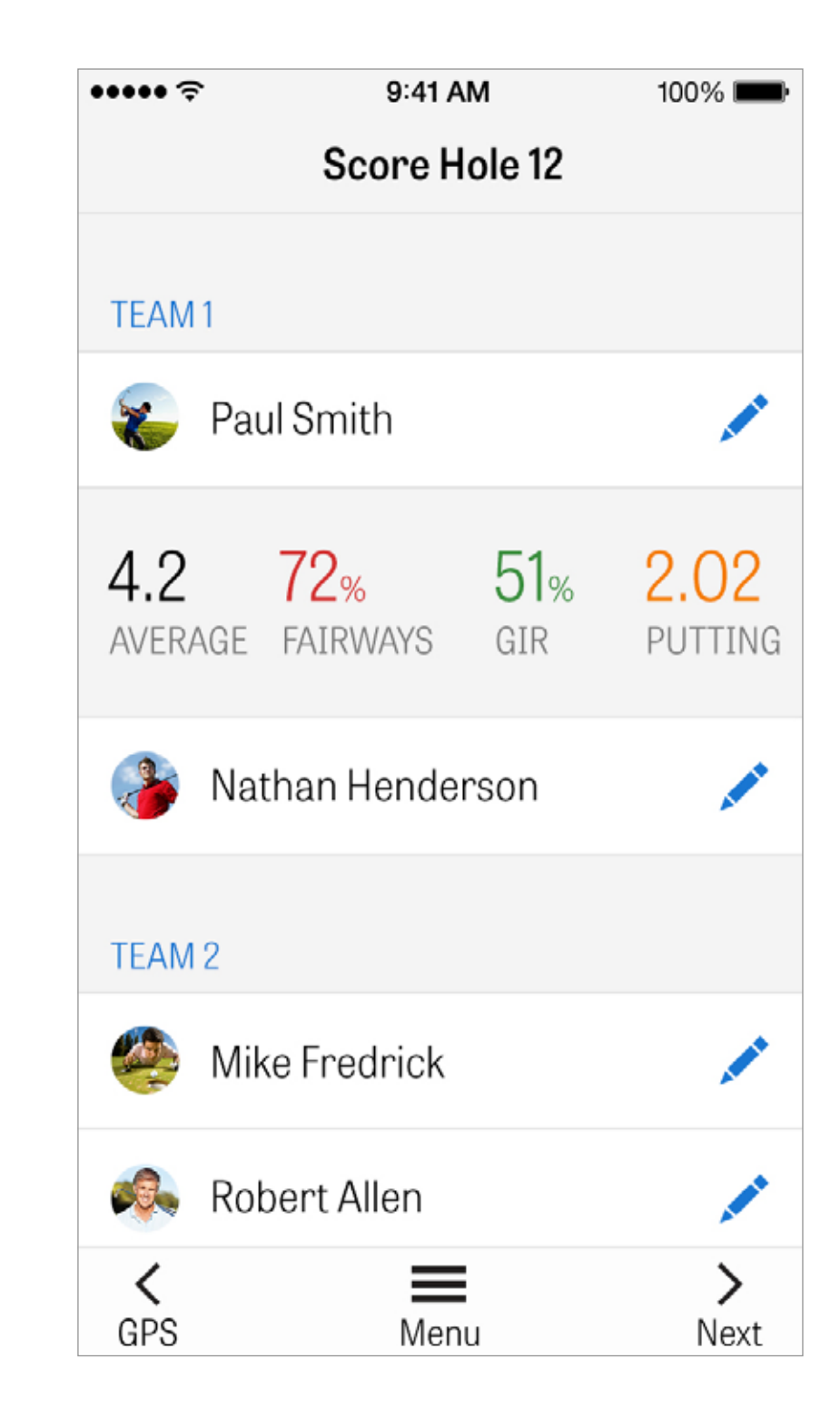

## PONTUAÇÃO

Na Introdução da Pontuação, podes ajustar a pontuação bruta, putts feitos, taco sem tee, pancada fairway, pancadas feitas na areia, e qualquer penalidade tua e dos teus golfistas secundários. Para outros golfistas na tua volta, podes apenas introduzir pontuação e putts padrão. Para introduzir as estatísticas na totalidade tens de te certificar que LIGASTE nas Definições a Introdução das Estatísticas e dos Putts para golfistas Secundários.

Uma vez a tua introdução da informação de pontuação, carrega no botão azul "Guardar" e a tua pontuação é armazenada.

| ÷•••• ? | \$        | 9:41 AM   | 100%       |      |
|---------|-----------|-----------|------------|------|
| <       | Sco       | re Hole 1 | 2          |      |
| 🜏 Pa    | aul Smith | l         | S          | ave  |
|         | SCORE     | PUTTS     | TEE CLUB   | FAIR |
| Eagle   | 2         | 0         |            | 1    |
| Birdie  | 3         | 1         |            |      |
| Par     | 4         | 2         | 1W         | G    |
| Bogey   | 5         | 3         | 3W         | (    |
| 2 Bogey | 6         | 4         | <b>5</b> W |      |
| 3 Bogey | 7         |           | <b>3</b> i |      |
|         |           |           |            |      |

## PONTUAÇÃO

Carrega num nome de golfista para veres as suas estatísticas completas, e carrega novamente para voltares à lista de golfistas.

| ➤ Rolling Hills Golf Course -<br>Blue Tees - 72.3/113 | Link    | S       |   |         |   |         |         |   |         | $\stackrel{\uparrow}{\square}$ |
|-------------------------------------------------------|---------|---------|---|---------|---|---------|---------|---|---------|--------------------------------|
|                                                       | 1       | 2       | 3 | 4       | 5 | 6       | 7       | 8 | 9       | OUT                            |
| Nathan Handarson                                      | 5       | 4       | 5 | 3       | 5 | 3       | 3       | 6 | 4       | 39                             |
| Nathan Henderson                                      | 5       | 4       | 3 | 2       | 6 | 3       | 2       | 3 | 4       | 32                             |
| PAR                                                   | 5       | 4       | 4 | 4       | 4 | 4       | 3       | 5 | 3       | 36                             |
| PUTTS                                                 | 2       | 2       | 3 | 1       | 2 | 1       | 2       | 3 | 2       | 19                             |
| FAIRWAYS                                              | $\odot$ | 0       | 5 | 0       | 7 | 1       |         | 5 |         | 60%                            |
| GIR                                                   | $\odot$ | $\odot$ | 0 | $\odot$ | 0 | $\odot$ | $\odot$ | 0 | $\odot$ | 82%                            |
| SAND SHOTS                                            |         |         | 1 |         | 1 |         |         | 1 |         | 3                              |
| PENALTY STROKES                                       |         |         | 1 |         |   |         |         |   |         | 1                              |

## MAXIMIZAÇÃO DA VIDA DA BATERIA

Para obteres o máximo da tua bateria segue estas dicas:

- 1. Carrega-a ao máximo antes de cada volta
- 2. Desliga o Wi-Fi e Bluetooth
- 3. Reduz o brilho do ecrã
- 4. Usa o Modo de Poupança de Energia entre cada pancada

| ÷•••• | Pow |
|-------|-----|
|       | Dan |
|       | Par |

4:08 PACE OF PLAY

> 388 CALORIES

Fitness data is synced to the Health app.

9:41 AM

100% 🗖

#### er Save Mode

**GPS** Active

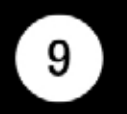

#### 4, 238 Y, 15 H

#### **10,642** STEPS

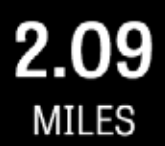

#### Dismiss

#### **RECURSOS DE SUPORTE**

Golfshot fornece-te feedback dentro da própria aplicação e suporte para tempos de resposta mais rápidos enquanto estás no campo.

Vai às Definições > Sobre & Suporte > Envia-Nos Feedback

| ?<br><  | Abo                                                                                                    |
|---------|----------------------------------------------------------------------------------------------------|
| Send U  | ls Feedb                                                                                                    |
| LEARN A | NBOUT GC                                                                                                    |
| Tutoria | l Videos                                                                                                    |
| User G  | uide                                                                                                    |
| FAQs    |                                                                                                    |
| HOW AR  | E WE DOI                                                                                                    |
| Rate Go | olfshot                                                                                                    |
| Golf    | Awards                                                                                                    |
|         | <ul> <li>Send U</li> <li>Send U</li> <li>LEARN A</li> <li>Tutoria</li> <li>User G</li> <li>FAQs</li> <li>HOW AR</li> <li>Rate Go</li> <li>Colf</li> </ul> |

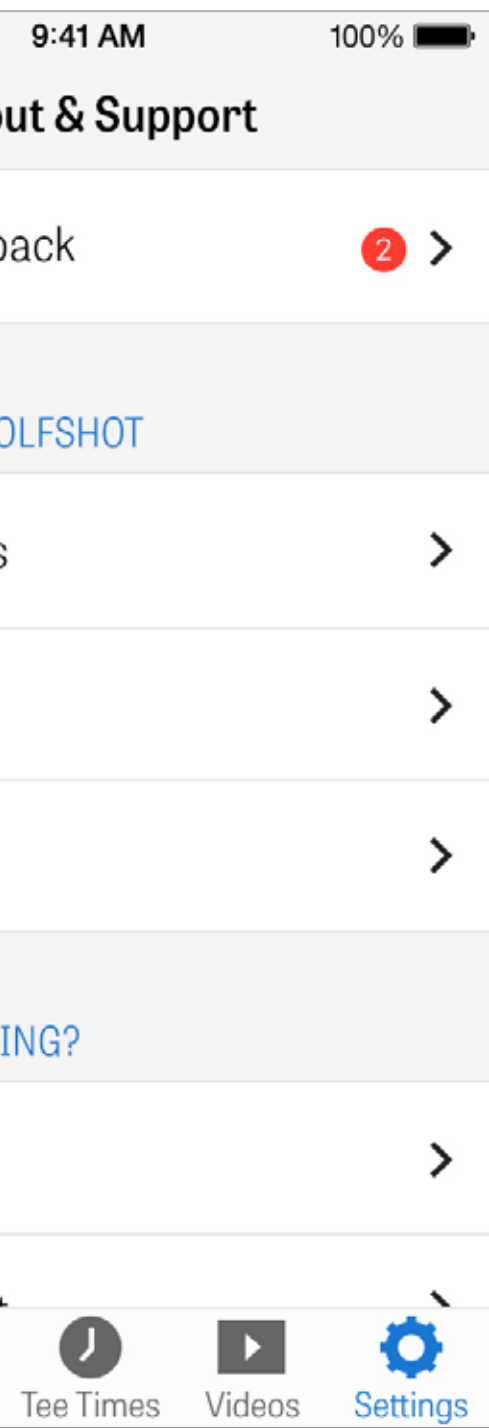